# Быстрая настройка пульта Forum. Первое включение.

#### Физическая коммутация.

Задать сетевой карте компьютера IP адрес, например 172.31.1.11.

Задать интерфейсу LAN пульта IP адрес с помощью трех многофункциональных поворотнонажимных энкодеров расположенных под большим дисплеем пульта, например 172.31.1.10.

Подключить сетевую карту компьютера патч-кордом к нижнему интерфейсу LAN пульта.

Внимание! Все описанные ниже настройки будут применяться к пульту только после загрузки конфигурации в пульт. Процесс загрузки конфигурации в пульт описан в последнем разделе данной инструкции.

## Установка ПО и первый запуск:

Установить ПО Forum Setup.

Убедиться, что установлена последняя версия программы.

Запустить ПО Forum Setup - логин/пароль по умолчанию - ADMIN/1234. Открыть вкладку Administration - Configurations, в поле "Forum IP address" указать IP адрес пульта - 172.31.1.10.

| Forum Setup                                                              |                                      |                                                              |
|--------------------------------------------------------------------------|--------------------------------------|--------------------------------------------------------------|
| Administration                                                           | Configurations<br>Offline Operations | Export                                                       |
| User Configuration                                                       | Online Operations Connect Read       | Forum IP address:<br>172.31.1.10 Reset<br>Send Configuration |
| Hardware Configuration<br>Programmable Configuration<br>Firmware Upgrade |                                      |                                                              |

Нажать Connect.

| 📕 Forum Setup              |                                                              | - 🗆 🗙  |
|----------------------------|--------------------------------------------------------------|--------|
| Administration             | Configurations                                               |        |
| Configurations             | Offline Operations Import Export                             |        |
| 2                          |                                                              |        |
| User Configuration         | Online Operations                                            |        |
|                            | Disconnect     Forum IP address:       172.31.1.10     Reset |        |
| About Forum Setup          | Read Send Configuration                                      |        |
|                            |                                                              |        |
|                            | Please READ configuration<br>before use                      | G<br>C |
| Programmable Configuration | VIELUAI: LOUKED                                              | 1      |
| Firmware Upgrade           |                                                              |        |

Считать текущую конфигурацию пульта - нажать READ.

| 📕 Forum Setup              |                                                                                                   |
|----------------------------|---------------------------------------------------------------------------------------------------|
| Administration             | Configurations                                                                                    |
| Configurations             | Offline Operations Import Export                                                                  |
| User Configuration         | Conline Operations                                                                                |
| About Forum Setup          | Disconnect       Forum IP address:         172.31.1.10       Reset                                |
|                            | Read Send Configuration                                                                           |
|                            |                                                                                                   |
| Hardware Configuration     | Please READ configuration       Licenses         Madi:       LOCKED         Virtual:       LOCKED |
| Programmable Configuration |                                                                                                   |
| Firmware Upgrade           |                                                                                                   |

## Настройка NTP.

#### Hardware Configuration-> NTP Client.

Ставим галочку Active, указываем IP адрес 172.31.1.11 (IP эфирной рабочей станции, с которой производится настройка).

| Administration                                                                                                    | NTP Client Configuration |                    |                  | 13 |
|----------------------------------------------------------------------------------------------------|--------------------------|--------------------|------------------|----|
| Hardware Configuration                                                                                                    | V Active                 |                    |                  |    |
|                                                                                                    |                          |                    |                  |    |
|                                                                                                    | NTP Server Parameters    |                    |                  | _  |
|                                                                                                    | NTP/SNTP Server (IP)     | Update Every (min) | Time Zone Offset |    |
| Board Configuration                                                                                                    | I 172.31.1.11            | 1                  |                  | 2  |
| The second second secon |                          |                    |                  |    |
|                                                                                                    |                          |                    |                  |    |
|                                                                                                    |                          |                    |                  |    |
| Mixer Bus Configuration                                                                                                    |                          |                    |                  |    |
|                                                                                                    |                          |                    |                  |    |
|                                                                                                    |                          |                    |                  |    |
|                                                                                                    |                          |                    |                  |    |
|                                                                                                    |                          |                    |                  |    |
| I/O Configuration                                                                                                    |                          |                    |                  |    |
|                                                                                                    |                          |                    |                  |    |
|                                                                                                    |                          |                    |                  |    |
|                                                                                                    |                          |                    |                  |    |
| Ionitoring Configuration                                                                                                    |                          |                    |                  |    |
|                                                                                                    |                          |                    |                  |    |
|                                                                                                    |                          |                    |                  |    |
|                                                                                                    |                          |                    |                  |    |
| rogrammable Configuration                                                                                                    |                          |                    |                  |    |
| Firmware Upgrade                                                                                                    |                          |                    |                  |    |

Для того, что бы рабочая станция стала NTP сервером для пульта необходимо запустить командную строку с правами администратора и выполнить команду:

REG ADD "HKLM\system\CurrentControlSet\services\W32Time\TimeProviders\NtpServer" /V Enabled /T REG\_DWORD /D 1 /F

Затем необходимо перезапустить службу времени Пуск->Панель управления->Администрирование->Службы->Служба времени Windows.

Отключить брандмауэр Windows для сетевой карты AEQ.

После этого перейдем в Administration -> Configurations -> Connect . Нажмем Send configuration. Дождемся подтверждения успешной загрузки конфигурации - в левом нижнем углу ПО появится надпись «Send Configuration: OK»

Перезагрузить пульт (включить/выключить питание).

Подождать 1 минуту. Убедиться, что часы на пульте перестроились.

Все изменения настроек пульта будут происходить только после загрузки в него конфигурации.

Настройка Аппаратной части пульта. Вкладка Hardware Configuration.

## Hardware Configuration-> Board Configuration.

| Forum Setup                                                                                                    |                 |                                  |        | _ [               |
|----------------------------------------------------------------------------------------------------|-----------------|----------------------------------|--------|-------------------|
| Administration                                                                                                    | Board Config    | uration                          |        |                   |
| Hardware Configuration                                                                                                    | 🗆 Console Confi | guration                         |        |                   |
|                                                                                                    | 12 Faders - 3   | FRCH Modules                     |        | Get Hardware Info |
|                                                                                                    | - Module Contig | juration                         |        |                   |
| Board Configuration                                                                                                    | Slot Numbe      | I 🛆 I/O Card Model               |        |                   |
| <b>—</b>                                                                                                    | ▶ Slot 01       | FR03 - MIC/LIN Audio Card        |        |                   |
|                                                                                                    | Slot 02         | FR03 - MIC/LIN Audio Card        |        |                   |
|                                                                                                    | Slot 03         | <none></none>                    |        |                   |
|                                                                                                    | Slot 04         | <none></none>                    |        |                   |
| Mixer Bus Configuration                                                                                                    | Slot 05         | FR04 - Analog Audio Inputs Card  |        |                   |
|                                                                                                    | Slot 06         | <none></none>                    |        |                   |
|                                                                                                    | Slot 07         | FR05 - Analog Audio Outputs Card |        |                   |
|                                                                                                    | Slot 08         | <none></none>                    |        |                   |
|                                                                                                    | Slot 09         | <none></none>                    |        |                   |
| I/O Configuration                                                                                                    | Slot 10         | <none></none>                    |        |                   |
| -                                                                                                    | Slot 11         | FR02 - Digital Audio I/O Card    |        |                   |
|                                                                                                    | Slot 12         | FR02 - Digital Audio I/O Card    |        |                   |
|                                                                                                    | Slot 13         | FR33 - Hybrid Audio Card         |        |                   |
|                                                                                                    | Slot 14         | FR33 - Hybrid Audio Card         |        |                   |
| Ionitoring Configuration                                                                                                    |                 |                                  |        |                   |
|                                                                                                    | ☐ Internal Mode | le Configuration                 |        |                   |
|                                                                                                    | Option          |                                  | Config | 3                 |
|                                                                                                    | Internal Mo     | dule - MADI                      |        | Click to [CONFIG] |
| Contraction of the second second seco | Internal Mo     | dule - 8 x GPI                   |        | Click to [CONFIG] |
| NTP Client                                                                                                    | Internal Mo     | dule - 8 x GPO                   |        | Click to [CONFIG] |
|                                                                                                    | ▶ Internal Mo   | dule - 4 x RELAY                 |        | Click to [CONFIG] |
| rogrammable Configuration                                                                                                    |                 |                                  |        |                   |

Переходим во вкладку, нажимаем Get Hardware Info.

В этой вкладке отображается информация об установленных в пульт модулях ввода/вывода.

Проверяем, что отображаемый в ПО вариант расстановки модулей соответствует реально установленным модулям.

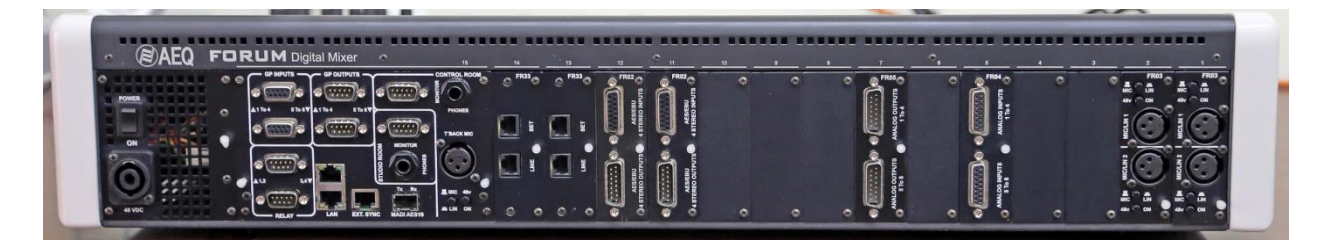

ВНИМАНИЕ! нажимать кнопку Get Hardware Info после того, как проведены все настройки (заданы названия источников и проч.) не стоит - прочие настройки при этом сбрасываются.

## Создание источников: Микрофон.

Переходим во вкладку Hardware Configuration-> I/O Configuration.

ЗАО «Трактъ» Санкт-Петербург, 2013 г. Микрофоны подключаются к физическим модулям FR03 (2 микрофонных входа). Пульт поддерживает максимум 4 модуля FR03 (8 микрофонных входов). Модули FR03 устанавливать только в первые 4 слота.

В окне Inputs выбираем первый источник, MIC 1 (id 1). В столбце Model отображается название физического модуля (FRO3) с которым связан данный вход.

| 📕 Forum Setup              |            |          |                                  |                   | >        |
|----------------------------|------------|----------|----------------------------------|-------------------|----------|
| Administration             | I/O Confi  | guration |                                  |                   |          |
| Hardware Configuration     | _ Inputs - | <u> </u> |                                  |                   |          |
| <b></b>                    | Id 4       | Label    | Model                            | Config            |          |
|                            |            | 1 MIC 1  | FR03 - MIC/LIN Audio Card        | Click to [CONFIG] |          |
|                            |            | 2 MIC 2  | FR03 - MIC/LIN Audio Card        | Click to [CONFIG] |          |
| Board Configuration        |            | 9 MIC 9  | FR03 - MIC/LIN Audio Card        | Click to [CONFIG] |          |
|                            | 1          | D MIC 10 | FR03 - MIC/LIN Audio Card        | Click to [CONFIG] |          |
|                            | 3          | 3 IN 33  | FR04 - Analog Audio Inputs Card  | Click to [CONFIG] |          |
|                            | 3          | 5 IN 35  | FR04 - Analog Audio Inputs Card  | Click to [CONFIG] |          |
|                            | 3          | 7 IN 37  | FR04 - Analog Audio Inputs Card  | Click to [CONFIG] |          |
| Miyor Bus Configuration    | 3          | 9 IN 39  | FR04 - Analog Audio Inputs Card  | Click to [CONFIG] |          |
| Pliner bus configuration   | 8          | 1 DIG 81 | FR02 - Digital Audio I/O Card    | Click to [CONFIG] |          |
| $\sim$                     | 8          | 3 DIG 83 | FR02 - Digital Audio I/O Card    | Click to [CONFIG] | <b>_</b> |
|                            | - Outputs  |          |                                  |                   |          |
| I/O Configuration          | Id Z       | Label    | Model                            | Config            |          |
| -                          | ▶ 4        | 9 OUT 49 | FR05 - Analog Audio Outputs Card | Click to [CONFIG] |          |
|                            | 5          | 1 OUT 51 | FR05 - Analog Audio Outputs Card | Click to [CONFIG] |          |
|                            | 5          | 3 OUT 53 | FR05 - Analog Audio Outputs Card | Click to [CONFIG] |          |
|                            | 5          | 5 OUT 55 | FR05 - Analog Audio Outputs Card | Click to [CONFIG] |          |
| Monitoring Configuration   | 8          | 1 DIG_81 | FR02 - Digital Audio I/O Card    | Click to [CONFIG] |          |
|                            | 8          | 3 DIG_83 | FR02 - Digital Audio I/O Card    | Click to [CONFIG] |          |
|                            | 8          | 5 DIG_85 | FR02 - Digital Audio I/O Card    | Click to [CONFIG] |          |
|                            | 8          | 7 DIG_87 | FR02 - Digital Audio I/O Card    | Click to [CONFIG] |          |
|                            | 8          | 9 DIG_89 | FR02 - Digital Audio I/O Card    | Click to [CONFIG] |          |
| Programmable Configuration |            |          | ER02 - Digital Audio I/O Card    | Click to [CONETG] | ◄        |
| Firmware Upgrade           |            |          |                                  |                   |          |

Нажимаем Config. И еще раз Config.

| A destate bushing     | T (0.0   | f: 1:                                                                                                    |                                                                                                    | <u> </u>                                                                                                    |
|-----------------------|----------|----------------------------------------------------------------------------------------------------|----------------------------------------------------------------------------------------------------|----------------------------------------------------------------------------------------------------|
| Administration        | 1/0 Co   | nfiguration                                                                                                    |                                                                                                    |                                                                                                    |
| ardware Configuration | - Inputs | s —                                                                                                    |                                                                                                    |                                                                                                    |
| 1                     | Id       | ∆ Label                                                                                                    | Model                                                                                                    | Config                                                                                                    |
|                       | •        | 1 MIC 1                                                                                                    | FR03 - MIC/LIN Audio Card                                                                                                    | to [CONFIG] Config                                                                                                    |
|                       |          | 2 MIC 2                                                                                                    | FR03 - MIC/LIN Audio Card                                                                                                    | Click to [CONFIG]                                                                                                    |
| oard Configuration    |          | 9 MIC 9                                                                                                    | FR03 - MIC/LIN Audio Card                                                                                                    | Click to [CONFIG]                                                                                                    |
|                       |          | 10 MIC 10                                                                                                    | FR03 - MIC/LIN Audio Card                                                                                                    | Click to [CONFIG]                                                                                                    |
|                       |          | 33 IN 33                                                                                                    | FR04 - Analog Audio Inputs Card                                                                                                    | Click to [CONFIG]                                                                                                    |
|                       |          | 35 IN 35                                                                                                    | FR04 - Analog Audio Inputs Card                                                                                                    | Click to [CONFIG]                                                                                                    |
|                       |          | 37 IN 37                                                                                                    | FR04 - Analog Audio Inputs Card                                                                                                    | Click to [CONFIG]                                                                                                    |
| er Bus Configuration  |          | 39 IN 39                                                                                                    | FR04 - Analog Audio Inputs Card                                                                                                    | Click to [CONFIG]                                                                                                    |
| or bas configuration  |          | 81 DIG 81                                                                                                    | FR02 - Digital Audio I/O Card                                                                                                    | Click to [CONFIG]                                                                                                    |
|                       |          |                                                                                                    |                                                                                                    |                                                                                                    |
| $\sim$                |          | 83 DIG 83                                                                                                    | FR02 - Digital Audio I/O Card                                                                                                    | Click to [CONFIG]                                                                                                    |
| $\mathbf{m}$          |          | 83 DIG 83                                                                                                    | FR02 - Digital Audio I/O Card                                                                                                    | Click to [CONFIG]                                                                                                    |
|                       | Outpu    | 83 DIG 83                                                                                                    | FR02 - Digital Audio I/O Card                                                                                                    | Click to [CONFIG]                                                                                                    |
| I/O Configuration     | Outpu    | 83 DIG 83                                                                                                    | FR02 - Digital Audio I/O Card                                                                                                    | Click to [CONFIG]                                                                                                    |
| (/O Configuration     | - Outpu  | 83 DIG 83                                                                                                    | FR02 - Digital Audio I/O Card<br>Model<br>FR05 - Analog Audio Outputs Card                                                                                                    | Click to [CONFIG]                                                                                                    |
| I/O Configuration     | - Outpu  | 83 DIG 83<br>ts<br>△ Label<br>49 OUT 49<br>51 OUT 51                                                                                                    | FR02 - Digital Audio I/O Card<br>Model<br>FR05 - Analog Audio Outputs Card<br>FR05 - Analog Audio Outputs Card                                                                                                    | Click to [CONFIG]                                                                                                    |
| I/O Configuration     | Outpu    | 83 DIG 83<br>ts<br>△ Label<br>49 OUT 49<br>51 OUT 51<br>53 OUT 53                                                                                                    | FR02 - Digital Audio I/O Card<br>Model<br>FR05 - Analog Audio Outputs Card<br>FR05 - Analog Audio Outputs Card<br>FR05 - Analog Audio Outputs Card                                                                                                    | Click to [CONFIG]<br>Config<br>Click to [CONFIG]<br>Click to [CONFIG]<br>Click to [CONFIG]                                                                                                    |
| I/O Configuration     | - Outpu  | 83 DIG 83<br>ts<br>△ Label<br>49 OUT 49<br>51 OUT 51<br>53 OUT 53<br>55 OUT 55                                                                                                    | FR02 - Digital Audio I/O Card<br>Model<br>FR05 - Analog Audio Outputs Card<br>FR05 - Analog Audio Outputs Card<br>FR05 - Analog Audio Outputs Card<br>FR05 - Analog Audio Outputs Card<br>FR05 - Analog Audio Outputs Card                                                                                                    | Click to [CONFIG] Config Click to [CONFIG] Click to [CONFIG] Click to [CONFIG] Click to [CONFIG] Click to [CONFIG]                                                                                  |
| I/O Configuration     | Outpu    | 83 DIG 83<br>ts<br>△ Label<br>49 OUT 49<br>51 OUT 51<br>53 OUT 53<br>55 OUT 55<br>81 DIG_81                                                                                                    | FR02 - Digital Audio I/O Card<br>Model<br>FR05 - Analog Audio Outputs Card<br>FR05 - Analog Audio Outputs Card<br>FR05 - Analog Audio Outputs Card<br>FR05 - Analog Audio Outputs Card<br>FR05 - Analog Audio Outputs Card<br>FR05 - Digital Audio I/O Card                                                                                                 | Click to [CONFIG]<br>Config<br>Click to [CONFIG]<br>Click to [CONFIG]<br>Click to [CONFIG]<br>Click to [CONFIG]<br>Click to [CONFIG]                                                                |
| I/O Configuration     | Outpu    | 83         DIG 83           ts         Image: state state  | FR02 - Digital Audio I/O Card<br>Model<br>FR05 - Analog Audio Outputs Card<br>FR05 - Analog Audio Outputs Card<br>FR05 - Analog Audio Outputs Card<br>FR05 - Analog Audio Outputs Card<br>FR05 - Analog Audio Outputs Card<br>FR02 - Digital Audio I/O Card<br>FR02 - Digital Audio I/O Card                                                                | Click to [CONFIG]<br>Config<br>Click to [CONFIG]<br>Click to [CONFIG]<br>Click to [CONFIG]<br>Click to [CONFIG]<br>Click to [CONFIG]<br>Click to [CONFIG]                                           |
| I/O Configuration     | Coutpu   | 83         DIG 83           ts         Image: margin with a state of the state of the state o | FR02 - Digital Audio I/O Card<br>Model<br>FR05 - Analog Audio Outputs Card<br>FR05 - Analog Audio Outputs Card<br>FR05 - Analog Audio Outputs Card<br>FR05 - Analog Audio Outputs Card<br>FR05 - Analog Audio Outputs Card<br>FR02 - Digital Audio I/O Card<br>FR02 - Digital Audio I/O Card<br>FR02 - Digital Audio I/O Card                               | Click to [CONFIG]<br>Config<br>Click to [CONFIG]<br>Click to [CONFIG]<br>Click to [CONFIG]<br>Click to [CONFIG]<br>Click to [CONFIG]<br>Click to [CONFIG]<br>Click to [CONFIG]                      |
| I/O Configuration     | Coutpu   | 83         DIG 83           ts         Image: Constraint of the second state of the second state o | FR02 - Digital Audio I/O Card<br>Model<br>FR05 - Analog Audio Outputs Card<br>FR05 - Analog Audio Outputs Card<br>FR05 - Analog Audio Outputs Card<br>FR05 - Analog Audio Outputs Card<br>FR02 - Digital Audio I/O Card<br>FR02 - Digital Audio I/O Card<br>FR02 - Digital Audio I/O Card<br>FR02 - Digital Audio I/O Card<br>FR02 - Digital Audio I/O Card | Click to [CONFIG]<br>Config<br>Click to [CONFIG]<br>Click to [CONFIG]<br>Click to [CONFIG]<br>Click to [CONFIG]<br>Click to [CONFIG]<br>Click to [CONFIG]<br>Click to [CONFIG]<br>Click to [CONFIG] |

| F FR03 Input Configuration  | ×              |
|-----------------------------|----------------|
| INPUT HW: 01.01             |                |
| Label                       | Fader Start    |
| MIC 1                       | None           |
| Remote ON/OFF               | Solo           |
| None 🔻                      | None 🔻         |
| Cough Cut                   | Remote PFL     |
| None 🔻                      | None 🔻         |
| Hidden                      |                |
| <ul> <li>Visible</li> </ul> |                |
| C Hidden                    |                |
| Studio On Air               | Control On Air |
| ⊙ No                        | • No           |
| C Yes                       | C Yes          |
|                             |                |
|                             | 🚺 ок           |

В открывшемся окне произведем настройки для данного входа.

Поле Label - зададим имя источника, которое будет отображаться на дисплее пульта над фейдером.

Поле Cough Cut (кашлюн) - зададим номер GPI, при замыкании которого (например нажатие кнопки в студии) будет происходить временное отключение микрофона.

Поле Remote PFL (дистанционная подслушка) - зададим номер GPI, при замыкании которого (например нажатие кнопки в студии) будет происходить коммутация сигнала с микрофона на динамик подслушки в аппаратной. Используется для огранизации служебной связи.

Поле Remote ON/OFF - при необходимости можно задать номер GPI, при замыкании которого (например, нажатие кнопки в студии) будет включаться кнопка ON фейдере, т.е. при выдвинутом фейдере на пульте можно реализовать дистанционное включение микрофона из студии.

Поле Studio On Air - выберем Yes. Это "привязка" микрофона к логической группе микрофонов, расположенных в студии. Что это дает? При включении этого микрофона будут отключаться акустические мониторы в студии и зажигаться табло "MIC Live"

Примечание: для включения табло при включении микрофона требуется еще выбрать GPO, который будет замыкаться при включении любого из микрофонов студии. Это будет описано в следующих разделах.

| F FR03 Input Configuration    | ×              |
|-------------------------------|----------------|
| INPUT HW: 01.01               |                |
| Label                         | Fader Start    |
| MIC 1                         | None 🗸         |
| Remote ON/OFF                 | Solo           |
| None 💌                        | None 🔻         |
| Cough Cut                     | Remote PFL     |
| GPI01                         | GPI02          |
| Hidden<br>Visible<br>C Hidden |                |
| Studio On Air                 | Control On Air |
| C No                          | No             |
| • Yes                         | Yes            |
|                               | 🚺 ок           |

Настроим подобным образом остальные 4 микрофона, но Remote PFL для них уже не используем, т.к. обычно служебная связь реализуется только с одного микрофона

| FR03 Input Configuration                                                                                                    | 2                                                                           |
|----------------------------------------------------------------------------------------------------|-----------------------------------------------------------------------------|
| INPUT HW: 01.02                                                                                                    |                                                                             |
| Label                                                                                                    | Fader Start                                                                 |
| MIC 2                                                                                                    | None 🔻                                                                      |
| Remote ON/OFF                                                                                                    | Solo                                                                        |
| None 🔹                                                                                                    | None 🗸 🗸                                                                    |
| Cough Cut                                                                                                    | Remote PFL                                                                  |
| GPI01 🔻                                                                                                    | None 🗸 🗸                                                                    |
| -Hidden                                                                                                    |                                                                             |
| <ul> <li>Visible</li> </ul>                                                                                                    |                                                                             |
| O Hiddon                                                                                                    |                                                                             |
|                                                                                                    |                                                                             |
| Studio On Air                                                                                                    | Control On Air                                                              |
| C No                                                                                                    | No                                                                          |
| Yes                                                                                                    | C Yes                                                                       |
|                                                                                                    | 🖌 ок                                                                        |
| FR03 Input Configuration                                                                                                    | 🚺 ок                                                                        |
| FR03 Input Configuration                                                                                                    | Ск                                                                          |
| FR03 Input Configuration INPUT HW: 02.01 Label                                                                                                    | Eader Start                                                                 |
| FR03 Input Configuration INPUT HW: 02.01 Label MIC 3                                                                                                   | Fader Start<br>None                                                         |
| FR03 Input Configuration INPUT HW: 02.01 Label MIC 3 Remote ON/OFF                                                                                     | Fader Start<br>None                                                         |
| FR03 Input Configuration INPUT HW: 02.01 Label MIC 3 Remote ON/OFF None                                                                                | Fader Start<br>None                                                         |
| FR03 Input Configuration INPUT HW: 02.01 Label MIC 3 Remote ON/OFF None                                                                                | Fader Start<br>None  Solo None  Remote PEI                                  |
| FR03 Input Configuration INPUT HW: 02.01 Label MIC 3 Remote ON/OFF None Cough Cut GPI01                                                                | Fader Start<br>None<br>Solo<br>None<br>Remote PFL<br>None                   |
| FR03 Input Configuration INPUT HW: 02.01 Label MIC 3 Remote ON/OFF None Cough Cut GPI01                                                                | Fader Start<br>None •<br>Solo<br>None •<br>Remote PFL<br>None •             |
| FR03 Input Configuration INPUT HW: 02.01 Label MIC 3 Remote ON/OFF None Cough Cut GPI01 Hidden G Visible                                               | Fader Start<br>None<br>Solo<br>None<br>Remote PFL<br>None                   |
| FR03 Input Configuration INPUT HW: 02.01 Label MIC 3 Remote ON/OFF None  Cough Cut GPI01  Hidden  Visible                                              | Fader Start None  Remote PFL None                                           |
| F FR03 Input Configuration INPUT HW: 02.01 Label MIC 3 Remote ON/OFF None  Cough Cut GPI01  Hidden  Visible O Hidden                                   | Fader Start<br>None •<br>Solo<br>None •<br>Remote PFL<br>None •             |
| FR03 Input Configuration INPUT HW: 02.01 Label MIC 3 Remote ON/OFF None Cough Cut GPI01 Hidden Visible Hidden Hidden Studio On Air                     | Fader Start<br>None<br>Solo<br>None<br>Remote PFL<br>None<br>Control On Air |
| FR03 Input Configuration INPUT HW: 02.01 Label MIC 3 Remote ON/OFF None  Cough Cut GPI01  Hidden  Visible Hidden  Studio On Air  No                    | Fader Start None  Solo None  Remote PFL None  Control On Air  No            |
| FR03 Input Configuration INPUT HW: 02.01 Label MIC 3 Remote ON/OFF None  Cough Cut GPI01  Hidden  Visible  Hidden  Studio On Air  No  Visible  Visible | Fader Start<br>None •<br>Solo<br>None •<br>Remote PFL<br>None •             |
| FR03 Input Configuration INPUT HW: 02.01 Label MIC 3 Remote ON/OFF None  Cough Cut GPI01  Hidden  Visible  Hidden  Studio On Air  No  Yes              | Fader Start None  Solo None  Remote PFL None  Control On Air  No Yes        |

| FR03 Input Configuration | ×              |
|--------------------------|----------------|
| INPUT HW: 02.02          |                |
| Label                    | Fader Start    |
| MIC 4                    | None           |
| Remote ON/OFF            | Solo           |
| None 🔹                   | None 🔹         |
| Cough Cut                | Remote PFL     |
| GPI01 🔻                  | None 🔻         |
| Hidden<br>• Visible      |                |
| C Hidden                 |                |
| Studio On Air            | Control On Air |
|                          |                |
| • Yes                    | C Yes          |
|                          | 🚺 ок           |

Примечание: если микрофон расположен прямо в аппаратной, рядом с пультом, то следует выбирать в поле Control On Air значение Yes, а в поле Studio On Air - No.

## Создание источников: Эфирная рабочая станция

Далее требуется подключить эфирную рабочую станцию с звуковой картой с цифровыми AES входами/выходами к пульту.

Т.к. в пульт установлены 2 цифровых AES модуля ввода/вывода звука (FRO2) по 4 входа каждый, то в поле Inputs отображаются сразу 8 AES входов.

| F Forum Setup            |         |       |         |                                  |                   | _ 🗆 |
|--------------------------|---------|-------|---------|----------------------------------|-------------------|-----|
| Administration           | I/O C   | onfic | uration |                                  |                   |     |
| Hardware Configuration   | _ Input | ts —  |         |                                  |                   |     |
|                          | Id      | Δ     | Label   | Model                            | Config            |     |
|                          |         | 39    | IN 39   | FR04 - Analog Audio Inputs Card  | Click to [CONFIG] | -   |
|                          |         | 81    | DIG 81  | FR02 - Digital Audio I/O Card    | Click to [CONFIG] | -   |
| Board Configuration      |         | 83    | DIG 83  | FR02 - Digital Audio I/O Card    | Click to [CONFIG] | -   |
| bourd configuration      |         | 85    | DIG 85  | FR02 - Digital Audio I/O Card    | Click to [CONFIG] |     |
|                          |         | 87    | DIG 87  | FR02 - Digital Audio I/O Card    | Click to [CONFIG] |     |
|                          |         | 89    | DIG 89  | FR02 - Digital Audio I/O Card    | Click to [CONFIG] |     |
|                          |         | 91    | DIG 91  | FR02 - Digital Audio I/O Card    | Click to [CONFIG] |     |
| Miver Bus Configuration  |         | 93    | DIG 93  | FR02 - Digital Audio I/O Card    | Click to [CONFIG] |     |
| inci bus configuration   |         | 95    | DIG 95  | FR02 - Digital Audio I/O Card    | Click to [CONFIG] |     |
| $\sim$                   |         | 102   | TEL 102 | FR33 - Hybrid Audio Card         | Click to [CONFIG] | ⊸   |
|                          | – Outp  | uts – |         |                                  |                   |     |
| I/O Configuration        | Id      | Δ     | Label   | Model                            | Config            |     |
| •                        | Þ       | 49    | OUT 49  | FR05 - Analog Audio Outputs Card | Click to [CONFIG] |     |
|                          |         | 51    | OUT 51  | FR05 - Analog Audio Outputs Card | Click to [CONFIG] |     |
|                          |         | 53    | OUT 53  | FR05 - Analog Audio Outputs Card | Click to [CONFIG] |     |
|                          |         | 55    | OUT 55  | FR05 - Analog Audio Outputs Card | Click to [CONFIG] |     |
| Ionitoring Configuration |         | 81    | DIG_81  | FR02 - Digital Audio I/O Card    | Click to [CONFIG] |     |
|                          |         | 83    | DIG_83  | FR02 - Digital Audio I/O Card    | Click to [CONFIG] |     |
|                          |         | 85    | DIG_85  | FR02 - Digital Audio I/O Card    | Click to [CONFIG] |     |
|                          |         | 87    | DIG_87  | FR02 - Digital Audio I/O Card    | Click to [CONFIG] |     |
| "Manhandhar              |         | 89    | DIG_89  | FR02 - Digital Audio I/O Card    | Click to [CONFIG] |     |
| ogrammable Configuration |         | 01    | DTG 91  | ER02 - Diaital Audio I/O Card    | Click to [CONEIG] |     |
| Firmware Upgrade         |         |       |         |                                  |                   |     |

В нашем случае эфирная станция подключается ко второму модулю FRO2, значит будем использовать входы с ID 89, 91, 93, 95.

Настроим источник Djin A (плеер A в X-плеере ПО Джинн). Т.к. в качестве устройства воспроизведения для источника Djin A в эфирной станции используется первый выход звуковой карты, то, соответвенно, выберем первый AES вход второго модуля FR02 - он имеет ID 89. Нажмем Config.

| FR02 Input Configuration    | ×              |
|-----------------------------|----------------|
| INPUT HW: 12.01             |                |
| Label                       | Fader Start    |
| DIG 89                      | None 🔻         |
| Remote ON/OFF               |                |
| None                        |                |
| Mute                        |                |
| None                        |                |
| Hidden                      | Mono           |
| <ul> <li>Visible</li> </ul> | € Stereo       |
| ○ Hidden                    | ⊂ Mono         |
| Studio On Air               | Control On Air |
| No                          | • No           |
| C Yes                       | C Yes          |
|                             | 🚺 ок           |

Поле Label - зададим имя источника, которое будет отображаться на дисплее пульта над фейдером.

Поле Fader Start - выберем GPO связанный с данным источником, замыкание которого будет вызывать запуск воспроизведения.

Примечание: для завершения настройки Fader Start необходимо еще настроить соответствующим образом ПО "Джинн Вещание" и подключить к пульту, к разъему GP outputs 5-6 блок TP-138 установленный в системный блок эфирной станции. В данном руководстве эти настройки не рассматриваются.

| F FR02 Input Configuration  | x              |
|-----------------------------|----------------|
| INPUT HW: 12.01             |                |
| Label                       | Fader Start    |
| Din A                       | GPO05          |
| None                        |                |
| Mute                        |                |
| None                        |                |
| Hidden                      | -Mono          |
| <ul> <li>Visible</li> </ul> | Stereo         |
| C Hidden                    | C Mono         |
| Studio On Air               | Control On Air |
| No     No                   |                |
| C Yes                       | C Yes          |
|                             | 🗸 ок           |

Далее, таким же образом создадим источники Djin B и JM (Jingle Machine).

| FR02 Input Configuration    | ×              |
|-----------------------------|----------------|
| INPUT HW: 12.03             |                |
| Label                       | Fader Start    |
| Djin B                      | GPO06 T        |
| Remote ON/OFF               |                |
| None 🔻                      |                |
| Mute                        |                |
| None 🗸 🗸                    |                |
| Hidden                      | Mono           |
| <ul> <li>Visible</li> </ul> | Stereo         |
| C Hidden                    | C Mono         |
| Studio On Air               | Control On Air |
| No                          |                |
| C Yes                       | C Yes          |
|                             | 🖌 ок           |

Для JM Fader Start не настраиваем.

| FR02 Input Configuration    | ×              |
|-----------------------------|----------------|
| INPUT HW: 12.05             |                |
| Label                       | Fader Start    |
|                             | None 🔻         |
| Remote ON/OFF               |                |
| None 🔻                      |                |
| Mute                        |                |
| None 🔻                      |                |
| Hidden                      | Mono           |
| <ul> <li>Visible</li> </ul> | Stereo         |
| C Hidden                    | C Mono         |
| -Studio On Air              | Control On Air |
|                             | No             |
| C Yes                       | C Yes          |
|                             | 🗸 ок           |

## Настройка PFL (Подслушки)

Для реализации технологической подслушки с эфирной станции используется 4 вход модуля FR02, в котором ранее настраивались Djin A, B и JM. В качестве источника воспроизведения для подслушки в настройках ПО Джинн должен быть выбран 4 выход звуковой карты.

Настроим источник PFL (плеер А в Х-плеере ПО Джинн). Т.к. в качестве устройства воспроизведения для источника Djin А в эфирной станции используется четвертый выход звуковой карты, то, соответственно, выберем четвертый AES вход второго модуля FR02 - он имеет ID 95. Нажмем Config.

Поле Label - зададим имя источника, которое будет отображаться на дисплее пульта над фейдером.

| FR02 Input Configuration    | ×              |
|-----------------------------|----------------|
| INPUT HW: 12.07             |                |
| Label                       | Fader Start    |
| PFL                         | None 🔻         |
| Remote ON/OFF               |                |
| None 🔻                      |                |
| Mute                        |                |
| None 🔻                      |                |
| Hidden                      | Mono           |
| <ul> <li>Visible</li> </ul> | € Stereo       |
| C Hidden                    | C Mono         |
| Studio On Air               | Control On Air |
| No                          | No             |
| C Yes                       | C Yes          |
|                             | 🗸 ок           |

Далее созданный источник PFL нужно назначить на внутреннюю шину пульта, связанную с динамиком подслушки. Для этого необходимо перейти во вкладку Programmable Configuration - > Routing Configuration.

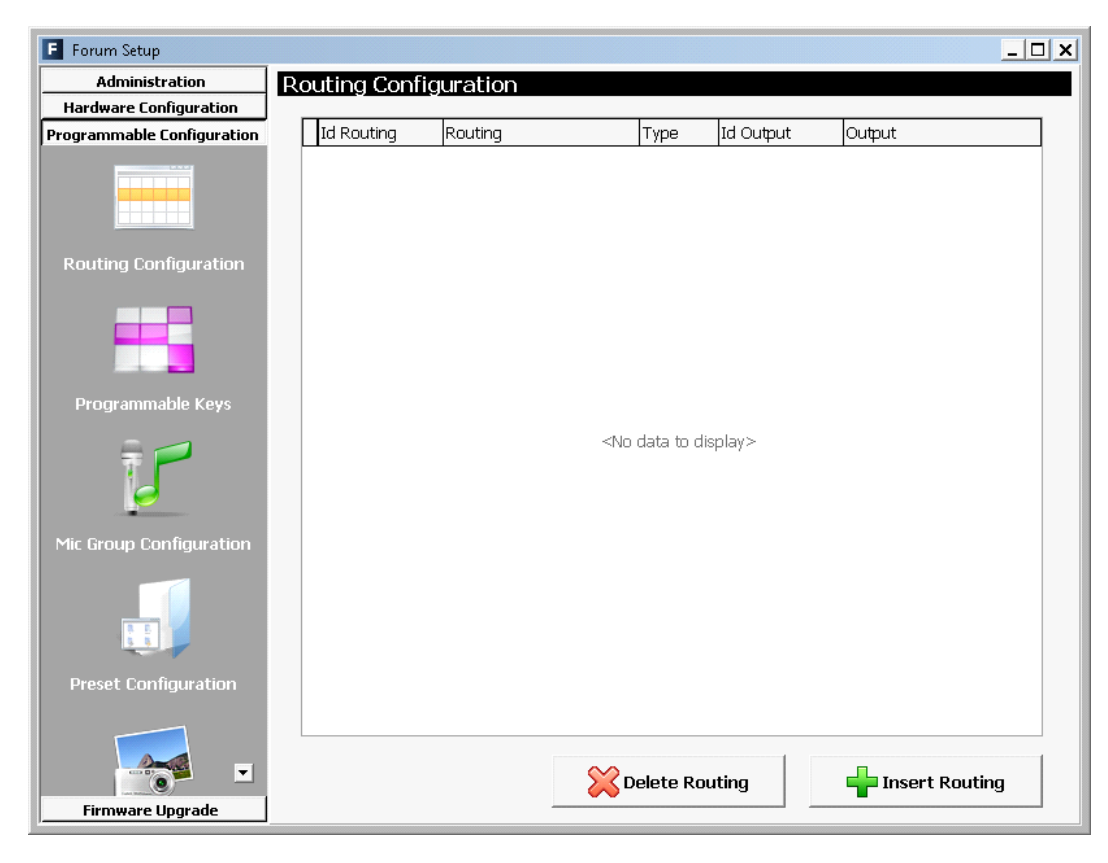

ЗАО «Трактъ» Санкт-Петербург, 2013 г. Нажмем Insert Routing. В поле Inputs and Mixer Buses выберем входной источник - PFL (id 95). В поле Outputs выберем выход, к которому нужно подключить входной сигнал - CUE (id 201)

| F Insert Routing       |
|------------------------|
| Inputs and Mixer Buses |
| PFL 💌                  |
| Outputs                |
| Cue                    |
|                        |
| OK Cancel              |

Нажмем ОК.

| F Forum Setup                         |             |            |              |           |                | _ 🗆 |
|---------------------------------------|-------------|------------|--------------|-----------|----------------|-----|
| Administration                        | Routing Con | figuration |              |           |                |     |
| Hardware Configuration                |             |            |              |           |                |     |
| Programmable Configuration            | Id Routing  | Routing    | Туре         | Id Output | Output         |     |
|                                       | Þ           | 95 PFL     | Input        | 201       | Cue            |     |
|                                       |             |            |              |           |                |     |
|                                       |             |            |              |           |                |     |
| Dentine Confermation                  |             |            |              |           |                |     |
| Routing Configuration                 |             |            |              |           |                |     |
|                                       |             |            |              |           |                |     |
|                                       |             |            |              |           |                |     |
|                                       |             |            |              |           |                |     |
| Drogrammable Kouc                     |             |            |              |           |                |     |
| Programmable Keys                     |             |            |              |           |                |     |
| 🚔 🥏                                   |             |            |              |           |                |     |
|                                       |             |            |              |           |                |     |
|                                       |             |            |              |           |                |     |
| Mic Group Configuration               |             |            |              |           |                |     |
| The droup configuration               |             |            |              |           |                |     |
|                                       |             |            |              |           |                |     |
|                                       |             |            |              |           |                |     |
|                                       |             |            |              |           |                |     |
| Preset Configuration                  |             |            |              |           |                |     |
| · · · · · · · · · · · · · · · · · · · |             |            |              |           |                |     |
|                                       |             |            |              |           |                |     |
|                                       |             |            | $\sim$       |           |                | 1   |
|                                       |             |            | 🔀 Delete Rou | ıting     | Tinsert Routin | g   |
| Firmware Upgrade                      |             |            |              |           |                |     |

Готово. Теперь при появлении сигнала на четвертом входе второго модуля FRO2 звук в динамике подслушки появится автоматически.

Настроим вход для подачи внешнего сигнала из КРА.

Далее требуется настроить подключение звука из КРА в формате AES к пульту. Переходим во вкладку Hardware Configuration-> I/O Configuration.

ЗАО «Трактъ» Санкт-Петербург, 2013 г. Программный сигнал из КРА подается на 1 вход первого модуля FR02. Fader Start настраивать не требуется, поэтому достаточно только выбрать физический вход и присвоить ему имя.

| 🖪 Forum Setup              |            |         |                                  |                   | _ 🗆 🗙 |
|----------------------------|------------|---------|----------------------------------|-------------------|-------|
| Administration             | I/O Config | uration |                                  |                   |       |
| Hardware Configuration     | _ Inputs   |         |                                  |                   |       |
|                            | Id 🛆       | Label   | Model                            | Config            |       |
|                            | 35         | IN 35   | FR04 - Analog Audio Inputs Card  | Click to [CONFIG] | -     |
|                            | 37         | IN 37   | FR04 - Analog Audio Inputs Card  | Click to [CONFIG] |       |
| Board Configuration        | 39         | IN 39   | FR04 - Analog Audio Inputs Card  | Click to [CONFIG] |       |
| board configuration        | ▶ 81       | DIG 81  | FR02 - Digital Audio I/O Card    | Click to [CONFIG] |       |
|                            | 83         | DIG 83  | FR02 - Digital Audio I/O Card    | Click to [CONFIG] |       |
|                            | 85         | DIG 85  | FR02 - Digital Audio I/O Card    | Click to [CONFIG] |       |
|                            | 87         | DIG 87  | FR02 - Digital Audio I/O Card    | Click to [CONFIG] |       |
| Miyor Due Configuration    | 89         | Djin A  | FR02 - Digital Audio I/O Card    | Click to [CONFIG] |       |
| Mixer bus configuration    | 91         | Djin B  | FR02 - Digital Audio I/O Card    | Click to [CONFIG] |       |
|                            | 93         | M       | FR02 - Digital Audio I/O Card    | Click to [CONFIG] |       |
|                            | Outputs    |         |                                  |                   |       |
| I/O Configuration          | Id 🛆       | Label   | Model                            | Config            |       |
| -                          | ▶ 49       | OUT 49  | FR05 - Analog Audio Outputs Card | Click to [CONFIG] |       |
|                            | 51         | OUT 51  | FR05 - Analog Audio Outputs Card | Click to [CONFIG] |       |
|                            | 53         | OUT 53  | FR05 - Analog Audio Outputs Card | Click to [CONFIG] |       |
|                            | 55         | OUT 55  | FR05 - Analog Audio Outputs Card | Click to [CONFIG] |       |
| Monitoring Configuration   | 81         | DIG_81  | FR02 - Digital Audio I/O Card    | Click to [CONFIG] |       |
|                            | 83         | DIG_83  | FR02 - Digital Audio I/O Card    | Click to [CONFIG] |       |
|                            | 85         | DIG_85  | FR02 - Digital Audio I/O Card    | Click to [CONFIG] |       |
|                            | 87         | DIG_87  | FR02 - Digital Audio I/O Card    | Click to [CONFIG] |       |
|                            | 89         | DIG_89  | FR02 - Digital Audio I/O Card    | Click to [CONFIG] |       |
| Programmable Configuration | 01         | DIG 91  | FR02 - Digital Audio I/O Card    | Click to [CONETG] | ◄     |
| Firmware Upgrade           |            |         |                                  |                   |       |

Выберем 1 вход первого модуля FR02 (id 81). Нажмем Config.

| FR02 Input Configuration    | ×              |
|-----------------------------|----------------|
| INPUT HW: 11.01             |                |
| Label                       | Fader Start    |
| KRA                         | None 🔻         |
| Remote ON/OFF               |                |
| None 🔻                      |                |
| Mute                        |                |
| None 🔻                      |                |
| Hidden                      | Mono           |
| <ul> <li>Visible</li> </ul> | € Stereo       |
| C Hidden                    | C Mono         |
| Studio On Air               | Control On Air |
| No                          | No             |
| C Yes                       | C Yes          |
|                             | 🖌 ок           |

Поле Label - зададим имя источника, которое будет отображаться на дисплее пульта над фейдером.

Нажмем ОК. Готово.

## Создание источников: Телефонный гибрид.

В качестве телефонного гибрида используются 2 установленных в пульт модуля FR33 (цифровой одноканальный телефонный гибрид). Пульт поддерживает максимум 2 модуля FR33.

Переходим во вкладку Hardware Configuration-> I/O Configuration.

| F Forum Setup             |            |            |                                  |                   | _ 🗆 |
|---------------------------|------------|------------|----------------------------------|-------------------|-----|
| Administration            | I/O Conf   | iguration  |                                  |                   |     |
| Hardware Configuration    | _ Inputs - | <u> </u>   |                                  |                   |     |
| 1                         | Id         | △ Label    | Model                            | Config            |     |
|                           | 8          | 3 DIG 83   | FR02 - Digital Audio I/O Card    | Click to [CONFIG] | -   |
|                           | 8          | 85 DIG 85  | FR02 - Digital Audio I/O Card    | Click to [CONFIG] |     |
| Board Configuration       | 8          | 37 DIG 87  | FR02 - Digital Audio I/O Card    | Click to [CONFIG] |     |
|                           | 8          | 9 Djin A   | FR02 - Digital Audio I/O Card    | Click to [CONFIG] |     |
|                           | 9          | 91 Djin B  | FR02 - Digital Audio I/O Card    | Click to [CONFIG] |     |
|                           | 9          | ML SI      | FR02 - Digital Audio I/O Card    | Click to [CONFIG] |     |
|                           | 9          | 95 PFL     | FR02 - Digital Audio I/O Card    | Click to [CONFIG] |     |
| Miyer Rus Configuration   | 10         | 2 TEL 102  | FR33 - Hybrid Audio Card         | Click to [CONFIG] |     |
| nixer bus configuration   | 11         | .0 TEL 110 | FR33 - Hybrid Audio Card         | Click to [CONFIG] |     |
| $\mathbf{n}$              | 11         | I3 MIC TB  | TB MIC                           | Click to [CONFIG] | ▼   |
|                           | Outputs    |            |                                  |                   |     |
| I/O Configuration         | Id         | △ Label    | Model                            | Config            |     |
| -                         | • 4        | 19 OUT 49  | FR05 - Analog Audio Outputs Card | Click to [CONFIG] | 11  |
|                           | 5          | 51 OUT 51  | FR05 - Analog Audio Outputs Card | Click to [CONFIG] |     |
|                           |            | 53 OUT 53  | FR05 - Analog Audio Outputs Card | Click to [CONFIG] |     |
|                           |            | 5 OUT 55   | FR05 - Analog Audio Outputs Card | Click to [CONFIG] |     |
| 1onitoring Configuration  | 8          | 31 DIG_81  | FR02 - Digital Audio I/O Card    | Click to [CONFIG] |     |
|                           | 8          | 3 DIG_83   | FR02 - Digital Audio I/O Card    | Click to [CONFIG] |     |
|                           | 8          | 85 DIG_85  | FR02 - Digital Audio I/O Card    | Click to [CONFIG] | 7   |
|                           | 8          | 87 DIG_87  | FR02 - Digital Audio I/O Card    | Click to [CONFIG] | 7   |
| Contractories             | 8          | 9 DIG_89   | FR02 - Digital Audio I/O Card    | Click to [CONFIG] |     |
| rogrammable Configuration |            |            | ER02 - Digital Audio I/O Card    | Click to [CONETG] | ┛   |
| Firmware Upgrade          |            |            |                                  |                   |     |

Переименуем входы, связанные с телефонным гибридом что бы они имели понятное имя, которое будет отображается на индикаторе пульта над фейдером.

| FR33 Input Configuration | ×                     |
|--------------------------|-----------------------|
| INPUT HW: 13.06          |                       |
| Label<br>TEL 1           | Fader Start<br>None 🗸 |
| Remote ON/OFF            |                       |
| Mute<br>None 🗸           |                       |
| Hidden<br>• Visible      |                       |
| C Hidden                 |                       |
|                          |                       |
|                          |                       |
|                          | 🖌 ок                  |

Выберем 1 телефонный гибрид TEL 102 (id 102). Нажмем Config.

ЗАО «Трактъ» Санкт-Петербург, 2013 г. Поле Label - зададим имя источника (TEL 1), которое будет отображаться на дисплее пульта над фейдером.

Нажмем ОК.

Повторим операцию для второго гибрида:

| F FR33 Input Configuration    | ×                     |
|-------------------------------|-----------------------|
| INPUT HW: 14.06               |                       |
| Label<br>TEL 2                | Fader Start<br>None 🗸 |
| Remote ON/OFF<br>None 🗸       |                       |
| Mute<br>None 💌                |                       |
| Hidden<br>Visible<br>C Hidden |                       |
|                               |                       |
|                               | 🚺 ок                  |

Нажмем ОК.

Т.к. телефонный гибрид не только подает сигнал на пульт, но и получает обратно сумму всех сигналов, кроме собственного, то для него настраивается не только вход, но и выходной сигнал пульта (MIX-1).

Для этого, во вкладке Hardware Configuration-> I/O Configuration переходим в окно Outputs

| Forum Setup              |             |          |                               |                   | _   □ |
|--------------------------|-------------|----------|-------------------------------|-------------------|-------|
| Administration           | I/O Confi   | guration |                               |                   |       |
| Hardware Configuration   | _ Inputs —  |          |                               |                   |       |
| 1                        | Id 🛆        | Label    | Model                         | Config            |       |
|                          | 83          | 3 DIG 83 | FR02 - Digital Audio I/O Card | Click to [CONFIG] | -     |
|                          | 85          | 5 DIG 85 | FR02 - Digital Audio I/O Card | Click to [CONFIG] |       |
| Board Configuration      | 87          | 7 DIG 87 | FR02 - Digital Audio I/O Card | Click to [CONFIG] |       |
| board configuration      | 89          | ) Djin A | FR02 - Digital Audio I/O Card | Click to [CONFIG] |       |
|                          | 91          | . Djin B | FR02 - Digital Audio I/O Card | Click to [CONFIG] |       |
|                          | 93          | 3 JM     | FR02 - Digital Audio I/O Card | Click to [CONFIG] |       |
|                          | 95          | 5 PFL    | FR02 - Digital Audio I/O Card | Click to [CONFIG] |       |
| liver Bus Configuration  | 102         | PTEL 1   | FR33 - Hybrid Audio Card      | Click to [CONFIG] |       |
| inter bus configuration  | 110         | TEL 2    | FR33 - Hybrid Audio Card      | Click to [CONFIG] |       |
|                          | 113         | В МІС ТВ | TB MIC                        | Click to [CONFIG] | Ъ     |
|                          | - Outputs - |          |                               |                   |       |
| I/O Configuration        | Id ∆        | Label    | Model                         | Config            |       |
| •                        | 83          | 3 DIG_83 | FR02 - Digital Audio I/O Card | Click to [CONFIG] |       |
|                          | 85          | 5 DIG_85 | FR02 - Digital Audio I/O Card | Click to [CONFIG] |       |
|                          | 87          | DIG_87   | FR02 - Digital Audio I/O Card | Click to [CONFIG] |       |
|                          | 89          | 0 DIG_89 | FR02 - Digital Audio I/O Card | Click to [CONFIG] |       |
| onitoring Configuration  | 91          | DIG_91   | FR02 - Digital Audio I/O Card | Click to [CONFIG] |       |
|                          | 93          | 3 DIG_93 | FR02 - Digital Audio I/O Card | Click to [CONFIG] |       |
|                          | 95          | 5 DIG_95 | FR02 - Digital Audio I/O Card | Click to [CONFIG] |       |
|                          | ▶ 101       | TEL_101  | FR33 - Hybrid Audio Card      | Click to [CONFIG] |       |
| Man with                 | 109         | TEL_109  | FR33 - Hybrid Audio Card      | Click to [CONFIG] | Ц     |
| ogrammable Configuration |             |          |                               |                   | •     |
| Firmware Upgrade         |             |          |                               |                   |       |

Сначала выберем внутреннюю шину пульта, на которой будет формироваться сигнал MIX-1 для первого гибрида и свяжем его с ней. Выберем выход TEL\_101, нажмем Config.

| E Output Configuration | ×    |
|------------------------|------|
| OUTPUT HW: 13.05       |      |
| Label<br>to_TEL_1      |      |
| Default Routing        |      |
| MPX 1                  | •    |
| Mono                   |      |
| C Stereo               |      |
| Mono                   |      |
|                        |      |
|                        | 🖌 ок |

В поле Label переименуем выход в to\_TEL\_1.

В поле Default Routing выберем внутреннюю шину MPX 1.

Нажмем ОК.

Повторим настройки для второго гибрида, только для него будем использовать шину МРХ 2.

| E Output Configuration         | ×    |
|--------------------------------|------|
| OUTPUT HW: 14.05               |      |
| Label<br><mark>to_TEL_2</mark> | [    |
| Default Routing                |      |
| MPX 2                          | -    |
| Mono                           |      |
| C Stereo                       |      |
| 💿 Mono                         |      |
|                                |      |
|                                | 🗸 ок |

#### Нажмем ОК.

Теперь, когда выход первого гибрида связан с шиной MPX 1, а выход второго гибрида - с шиной MPX 2, необходимо назначить на эти шины сигналы со всех источников, которые должен слышать абонент (все источники, кроме самого гибрида и сигнала из КРА). Для этого перейдем в раздел Programmable Configuration -> Routing Configuration. Здесь появились 2 новые строчки:

- id207, MPX 1 -> id101, to\_TEL\_1 - подача сигнала с внутренней шины MPX 1 на выход первого гибрида

- id208, MPX 2 -> id109, to\_TEL\_2 - подача сигнала с внутренней шины MPX 2 на выход второго гибрида.

Это отобразилась коммутация, которую мы создали в предыдущем пункте инструкции, в Hardware Configuration-> I/O Configuration, в окне Outputs.

| F Forum Setup              |     |              |         |               |           | _ 🗆 ×            |
|----------------------------|-----|--------------|---------|---------------|-----------|------------------|
| Administration             | Ro  | uting Config | uration |               |           |                  |
| Hardware Configuration     |     |              |         |               |           |                  |
| Programmable Configuration | L   | Id Routing   | Routing | Туре          | Id Output | Output           |
|                            | ⊨ ⊵ | 207          | MPX 1   | Mixer         | 101       | to_TEL_1         |
|                            | L   | 208          | MPX 2   | Mixer         | 109       | to_TEL_2         |
|                            | L   | 95           | PFL     | Input         | 201       | Cue              |
|                            |     |              |         |               |           |                  |
| Routing Configuration      |     |              |         |               |           |                  |
|                            |     |              |         |               |           |                  |
|                            |     |              |         |               |           |                  |
|                            |     |              |         |               |           |                  |
|                            |     |              |         |               |           |                  |
| Programmable Keys          |     |              |         |               |           |                  |
| e 💋                        |     |              |         |               |           |                  |
|                            |     |              |         |               |           |                  |
|                            |     |              |         |               |           |                  |
| Mic Group Configuration    |     |              |         |               |           |                  |
| The aroup configuration    |     |              |         |               |           |                  |
|                            |     |              |         |               |           |                  |
|                            |     |              |         |               |           |                  |
|                            |     |              |         |               |           |                  |
| Preset Configuration       |     |              |         |               |           |                  |
| i reset comigardaon        |     |              |         |               |           |                  |
|                            |     |              |         |               |           |                  |
| A                          |     |              |         | 0.0           | 1         | -                |
|                            |     |              |         | 🛛 💥 Delete Ro | uting     | 📫 Insert Routing |
| Firmware Upgrade           |     |              | _       |               |           |                  |

Свяжем сигнал с источников MIC 1, MIC 2, MIC 3, MIC 4, Djin A, Djin B, JM, TEL 1 с шиной MPX 1. Для этого нажмем Insert Routing.

| E Insert Routing       | ×        |
|------------------------|----------|
| Inputs and Mixer Buses | 3        |
| MIC 1                  | •        |
| Outputs                |          |
| MPX 1                  | <b>•</b> |
|                        |          |
| 🚺 ок                   | Cancel   |

В поле Inputs and Mixer Routing выберем первый источник MIC 1.

В поле Outputs выберем шину MPX 1.

Нажмем ОК.

| 📕 Forum Setup              |                 |         |              |           | _                |   |
|----------------------------|-----------------|---------|--------------|-----------|------------------|---|
| Administration             | Routing Configu | Iration |              |           |                  |   |
| Hardware Configuration     |                 |         |              |           |                  | _ |
| Programmable Configuration | Id Routing      | Routing | Туре         | Id Output | Output           |   |
|                            | 207             | MPX 1   | Mixer        | 101       | to_TEL_1         |   |
|                            | 208             | MPX 2   | Mixer        | 109       | to_TEL_2         | _ |
|                            | 95              | PFL     | Input        | 201       | Cue              |   |
| Douting Configuration      | • 1             | MIC 1   | Input        | 207       | MPX 1            |   |
| Routing configuration      |                 |         |              |           |                  |   |
|                            |                 |         |              |           |                  |   |
|                            |                 |         |              |           |                  |   |
|                            |                 |         |              |           |                  |   |
| Brogrammable Keye          |                 |         |              |           |                  |   |
| Flogrammable Keys          |                 |         |              |           |                  |   |
| a 🗐 💋                      |                 |         |              |           |                  |   |
|                            |                 |         |              |           |                  |   |
|                            |                 |         |              |           |                  |   |
| Mic Group Configuration    |                 |         |              |           |                  |   |
|                            |                 |         |              |           |                  |   |
|                            |                 |         |              |           |                  |   |
|                            |                 |         |              |           |                  |   |
|                            |                 |         |              |           |                  |   |
| Preset Configuration       |                 |         |              |           |                  |   |
|                            |                 |         |              |           |                  |   |
|                            |                 |         |              | 4         |                  |   |
|                            |                 |         | 🔀 Delete Rou | ting      | 中 Insert Routing |   |
| Firmware Upgrade           |                 |         |              | _         | -                |   |

Повторим операцию для остальных источников.

| Administration         Hardware Configuration         Programmable Configuration         Id Routing       Routing       Type         207 MPX 1       Mixer         208 MPX 2       Mixer         95 PFL       Input         1 MIC 1       Input         9 MIC 2       Input         10 MIC 4       Input                                               | Id Output  Id Output  101  201  207  207  207  207  207  207                                                                                                    | Output<br>to_TEL_1<br>to_TEL_2<br>Cue<br>MPX 1 |
|----------------------------------------------------------------------------------------------------|----------------------------------------------------------------------------------------------------|------------------------------------------------|
| Hardware Configuration       Id Routing       Routing       Type         Programmable Configuration       Id Routing       Routing       Type         2007 MPX 1       Mixer         208 MPX 2       Mixer         95 PFL       Input         1 MIC 1       Input         1 MIC 2       Input         9 MIC 3       Input         10 MIC 4       Input | Id Output<br>101<br>109<br>201<br>207<br>207<br>207<br>207                                                                                                    | Output<br>to_TEL_1<br>to_TEL_2<br>Cue<br>MPX 1 |
| Programmable Configuration     Id Routing     Routing     Type       207 MPX 1     Mixer       208 MPX 2     Mixer       95 PFL     Input       1 MIC 1     Input       9 MIC 2     Input       10 MIC 4     Input                                                                                                    | Id Output  Id Output  Id Output  Id 0109  Id 0201  Id 0207  Id 0207  Id 020 | Output<br>to_TEL_1<br>to_TEL_2<br>Cue<br>MPX 1 |
| 207 MPX 1     Mixer       208 MPX 2     Mixer       95 PFL     Input       1 MIC 1     Input       2 MIC 2     Input       9 MIC 3     Input       10 MIC 4     Input                                                                                                    | 101<br>109<br>201<br>207<br>207<br>207                                                                                                    | to_TEL_1<br>to_TEL_2<br>Cue<br>MPX 1           |
| 208 MPX 2     Mixer       95 PFL     Input       1 MIC 1     Input       2 MIC 2     Input       9 MIC 3     Input                                                                                                    | 109<br>201<br>207<br>207<br>207                                                                                                    | to_TEL_2<br>Cue<br>MPX 1                       |
| 95 PFL         Input           1 MIC 1         Input           2 MIC 2         Input           9 MIC 3         Input                                                                                                    | 201<br>207<br>207                                                                                                    | Cue<br>MPX 1                                   |
| 1 MIC 1     Input       2 MIC 2     Input       9 MIC 3     Input       10 MIC 4     Input                                                                                                    | 207                                                                                                    | MPX 1                                          |
| Routing Configuration     2 MIC 2     Input       9 MIC 3     Input       10 MIC 4     Input                                                                                                    | 207                                                                                                    | A ATTAC A                                      |
| 9 MIC 3 Input                                                                                                    | 207                                                                                                    | MPX 1                                          |
| 10 MIC 4 Input                                                                                                    | 207                                                                                                    | MPX 1                                          |
|                                                                                                    | 207                                                                                                    | MPX 1                                          |
| 89 Djin A Input                                                                                                    | 207                                                                                                    | MPX 1                                          |
| 91 Djin B Input                                                                                                    | 207                                                                                                    | MPX 1                                          |
| Programmable Keys 93 JM Input                                                                                                    | 207                                                                                                    | MPX 1                                          |
| 110 TEL 2 Input                                                                                                    | _   207                                                                                                    | MPX 1                                          |
|                                                                                                    |                                                                                                    |                                                |
| Preset Configuration                                                                                                    | outing                                                                                                    | Insert Routing                                 |

Повторим операцию для второго гибрида. В этом случае выбираем шину МРХ 2.

| Administration                        | Ro | utina Confia | uration |             |           |                  |
|---------------------------------------|----|--------------|---------|-------------|-----------|------------------|
| Hardware Configuration                |    |              |         |             |           |                  |
| rogrammable Configuration             |    | Id Routing   | Routing | Туре        | Id Output | Output           |
|                                       |    | 207          | MPX 1   | Mixer       | 101       | to_TEL_1         |
|                                       |    | 208          | MPX 2   | Mixer       | 109       | to_TEL_2         |
|                                       |    | 95           | PFL     | Input       | 201       | Cue              |
|                                       |    | 1            | MIC 1   | Input       | 207       | MPX 1            |
| Routing Configuration                 | L  | 2            | MIC 2   | Input       | 207       | MPX 1            |
|                                       |    | 9            | MIC 3   | Input       | 207       | MPX 1            |
|                                       |    | 10           | MIC 4   | Input       | 207       | MPX 1            |
|                                       |    | 89           | Djin A  | Input       | 207       | MPX 1            |
|                                       |    | 91           | Djin B  | Input       | 207       | MPX 1            |
| Programmable Keys                     |    | 93           | JM      | Input       | 207       | MPX 1            |
|                                       |    | 110          | TEL 2   | Input       | 207       | MPX 1            |
| ₩ 🧖                                   | ΙΓ | 1            | MIC 1   | Input       | 208       | MPX 2            |
|                                       | ΙΓ | 2            | MIC 2   | Input       | 208       | MPX 2            |
| · · · · · · · · · · · · · · · · · · · |    | 9            | MIC 3   | Input       | 208       | MPX 2            |
| lic Group Configuration               |    | 10           | MIC 4   | Input       | 208       | MPX 2            |
|                                       |    | 89           | Djin A  | Input       | 208       | MPX 2            |
|                                       |    | 91           | Djin B  | Input       | 208       | MPX 2            |
|                                       |    | 93           | MC      | Input       | 208       | MPX 2            |
|                                       |    | 102          | TEL 1   | Input       | 208       | MPX 2            |
| Preset Configuration                  |    |              |         |             |           | ·                |
|                                       |    |              |         | 🔀 Delete Ro | uting     | 🕂 Insert Routing |
| Firmware Upgrade                      |    |              |         |             |           |                  |

Далее необходимо настроить программируемые кнопки для управления гибридами (Ring/Wait/OnAir). Программируемые кнопки - это 15 кнопок, расположенных в 3 ряда по 5 кнопок на мастер-модуле пульта над информационным дисплеем.

Перейдем в Programmable Configuration -> Programmable Keys:

Со всех кнопок кроме 10, 11, 13, 14 необходимо удалить функции, выбирая None. Лейблы с самих кнопок также удалить, снимая их с консоли и вынимая бумажки.

| Administration                                    | Program  | mable Ke  | ys |                            |
|---------------------------------------------------|----------|-----------|----|----------------------------|
| Hardware Configuration Programmable Configuration | Keyboard |           |    | Config Mode for Key 1      |
|                                                   | 1        | 2         | 3  | <pre>@ <none></none></pre> |
|                                                   |          |           |    | ○ General                  |
| Routing Configuration                             | -        |           | •  | 🔘 Salvo                    |
|                                                   | 7        | 8         | 9  | ◎ Codec                    |
|                                                   |          |           |    | ⊘ Multiplex                |
| Programmable Keys                                 | 10       |           | 12 | ⊘ Cue Reset                |
| 1 P                                               |          |           |    | Orders                     |
| Mic Group Configuration                           | 13       | 14        | 15 | © Memory                   |
|                                                   | Key Conf | iguration |    |                            |
| Preset Configuration                              |          |           |    |                            |
|                                                   |          |           |    |                            |

Нажмем кнопку №10, в поле Config Mode for Key выберем Codec, нажмем Edit Configuration.

В поле Device выберем тип устройства, которым собираемся управлять - FR33 (модультелефонный гибрид), поставим галочки Ring и Wait, в поле слот выберем номер слота - 13, в который установлен гибрид. Нажмем OK.

| Administration                                    | Programmable                            | Keys             |                                            |                                    |        |
|---------------------------------------------------|-----------------------------------------|------------------|--------------------------------------------|------------------------------------|--------|
| Hardware Configuration Programmable Configuration | Keyboard                                |                  | Config Mode f                              | or Key 10                          |        |
|                                                   | 1 2                                     | 3                | © <none></none>                            |                                    |        |
| Routing Configuration                             | 4 5                                     | 6                | <ul><li>General</li><li>Salvo</li></ul>    |                                    |        |
|                                                   | 7 8                                     | 9                | Odec                                       |                                    |        |
| Programmable Keys                                 |                                         | 12               | © Cue Reset                                |                                    |        |
|                                                   |                                         | 15               | <ul> <li>Orders</li> <li>Memory</li> </ul> |                                    |        |
| Mic Group Configuration                           |                                         |                  |                                            |                                    |        |
|                                                   | Key Configuratio                        | n                |                                            |                                    |        |
| Preset Configuration                              | • FR33<br>• TH02                        | Ring<br>Extended | : 🗹                                        |                                    | Edit   |
|                                                   | <ul><li>Eagle</li><li>Phoenix</li></ul> | Slot             | : 13                                       | Wait: ☑<br>OnA <mark>i</mark> r: □ | Cancel |
| Firmware Upgrade                                  |                                         |                  |                                            |                                    |        |

Теперь с кнопкой 10 связана световая индикация вызова при появлении звонка в телефонной линии, при этом, если во время вызова нажать на эту кнопку, то гибрид снимет трубку без вывода звонка в эфир. После этого с абонентом можно будет пообщатья через Talkback микрофон.

Далее, необходимо настроить кнопку для вывода звонка в эфир. Нажмем кнопку №11, в поле Config Mode for Key выберем Codec, нажмем Edit Configuration.

В поле Device выберем тип устройства, которым собираемся управлять - FR33 (модультелефонный гибрид), поставим галочку OnAir, в поле слот выберем номер слота - 13, в который установлен гибрид. Нажмем OK.

| Administration             | Programmable     | Keys     |                                                                                                    | ,      |
|----------------------------|------------------|----------|----------------------------------------------------------------------------------------------------|--------|
| Hardware Configuration     | Keyboard         |          |                                                                                                    |        |
| Programmable Configuration |                  |          | Config Mode for Key 11                                                                                                    |        |
|                            | 1 2              | 3        | © <none></none>                                                                                                    |        |
| Routing Configuration      | 4 5              | 6        | © General                                                                                                    |        |
| Routing configuration      |                  |          | © Salvo                                                                                                    |        |
|                            | 7 8              | 9        | Ordec     Ordec     Ordec |        |
|                            |                  |          | © Multiplex                                                                                                    |        |
| Programmable Keys<br>—     |                  | 12       | 💿 Cue Reset                                                                                                    |        |
| TP                         |                  |          | © Orders                                                                                                    |        |
| 2                          | 13 14            | 15       | © Memory                                                                                                    |        |
| Mic Group Configuration    |                  |          |                                                                                                    |        |
|                            | Key Configuratio | n        |                                                                                                    |        |
|                            | Device           | Ring     | : 🗆                                                                                                    | Edit   |
| Preset Configuration       | O TH02           | Extended | •                                                                                                    | ОК     |
|                            | O Eagle          | Slot     | : 13 🔶 Wait: 🗆                                                                                                    |        |
|                            | O Phoenix        |          | OnAir: 🗹                                                                                                    | Cancel |
| Firmware Upgrade           |                  |          |                                                                                                    |        |

Теперь с кнопкой 11 связана функция вывода звонка в эфир. Если фейдер, связанный с гибридом в момент нажатия кнопки будет выдвинут и нажата кнопка ON, то звонок будет выведен в эфир.

Повторим настройки для второго гибрида - все тоже самое, изменится только номер слота, в который установлен второй гибрид.

Настройка источников закончена. Далее необходимо связать созданные источники с фейдерами.

## Настройка включения табло

Необходимо получить включение табло при включении любого из микрофонов. Переходим во вкладку Hardware Configuration -> Monitoring Configuration. В поле Studio Room Section, в выпадающем списке Red Light выберем GPO, который будет замыкаться при включении любого из микрофонов студии. (в настройках источника микрофона должно быть выбрано в поле Studio On Air значение "Yes")

> ЗАО «Трактъ» Санкт-Петербург, 2013 г.

| 📕 Forum Setup              |                                                                                              |  |
|----------------------------|----------------------------------------------------------------------------------------------|--|
| Administration             | Monitoring Configuration                                                                     |  |
| Hardware Configuration     | Studio Room Section                                                                          |  |
| Board Configuration        | Operation Mode     Green Light       C Mixer     None       Image: C Exclusive     Red Light |  |
|                            | Relay09 ▼                                                                                    |  |
|                            | Control Room Section                                                                         |  |
| I/O Configuration          | Operation Mode Green Light C Mixer                                                           |  |
|                            |                                                                                              |  |
| Monitoring Configuration   |                                                                                              |  |
| Programmable Configuration | Cancel                                                                                       |  |
| Firmware Upgrade           |                                                                                              |  |

Настройка привязки источников к фейдерам. SnapShot Configuration.

Назначение шины по умолчанию для контроля в акустических мониторах.

Перейдем в Programmable Configuration -> SnapShot Configuration.

| 📕 Forum Setup              |      |          |               |           |                   | _ 🗆 🗙 |
|----------------------------|------|----------|---------------|-----------|-------------------|-------|
| Administration             | Sna  | pShot (  | Configuration |           |                   |       |
| Hardware Configuration     | _ Sr | napShots |               |           |                   |       |
| Programmable Configuration | Г    | Id       | Label         | User Name | Config            |       |
|                            |      | ) (      | TEST_GPO_GPI  | Admin     | Click to [CONFIG] |       |
|                            |      | t        | l SnapShot 1  | Admin     | Click to [CONFIG] |       |
|                            |      | 2        | 2 SnapShot 2  | Admin     | Click to [CONFIG] |       |
| Routing Configuration      |      | 3        | 3 SnapShot 3  | Admin     | Click to [CONFIG] |       |
|                            |      | 4        | l SnapShot 4  | Admin     | Click to [CONFIG] |       |
|                            |      | 5        | 5 SnapShot 5  | Admin     | Click to [CONFIG] |       |
|                            |      | 6        | i Backup      | Admin     | Click to [CONFIG] |       |
|                            |      |          |               |           |                   |       |
| Programmable Keys          |      |          |               |           |                   |       |
|                            |      |          |               |           |                   |       |
| Mic Group Configuration    |      |          |               |           |                   |       |
|                            |      |          |               |           |                   |       |
| Preset Configuration       |      |          |               |           |                   |       |
| Firmware Upgrade           |      |          |               |           |                   |       |

Выберем SnapShot TEST\_GPO\_GPI (id 0). Нажмем Config.

| Snapshot Configuration |                |                |           |          |
|------------------------|----------------|----------------|-----------|----------|
| Label                  |                |                |           |          |
| TEST_GPO_GPI           |                |                |           |          |
| Faders                 |                |                | Studio    |          |
| Fader 01               | Fader 08       | Fader 15       | 🔽 Program | 🗆 Cue    |
| MIC 1 🗸                | IN 39 🗸        | None 🔻         | Audition  | 🗆 Sel    |
| Fader 02               | Fader 09       | Fader 16       | Sel Input |          |
| MIC 2 🗸                | KRA 🔻          | None 🔻         | KRA       | •        |
| Fader 03               | Fader 10       | Fader 17       | Sel Out   |          |
| MIC 3 🗸                | DIG 83 🗸 🗸     | None 🔻         | None      | •        |
| Fader 04               | Fader 11       | Fader 18       |           |          |
| MIC 4 🗸                | TEL 1 🔻        | None 🔻         | Control   |          |
| Fader 05               | Fader 12       | Fader 19       | 🔽 Program | 🗆 Cue    |
| IN 33 🗸                | TEL 2 🗸        | None 🔻         | Audition  | 🗆 Sel    |
| Fader 06               | Fader 13       | Fader 20       | Sel Input |          |
| IN 35 🗸                | None 🔻         | None 🔻         | KRA       | -        |
| Fader 07               | Fader 14       | Talkback MIC   | Sel Out   |          |
| IN 37 🗸                | None 🔻         | Self-Control 🗹 | None      | -        |
|                        |                |                |           |          |
|                        |                | 1              |           |          |
| Configure Inp          | outs & Outputs |                | 🖌 ок      | X Cancel |

В поле Label переименуем название SnapShot'а в ARV.

В полях Fader 01 - Fader 12 выберем названия источников, которые должны быть на соответствующем фейдере.

Поля Fader 13- Fader 20 не рассматриваем, они используются в случае работы с 20-ти фейдерной конфигурацией пульта.

Снимем галочку Talkback MIC "Self-Control" - это настройка позволяет назначать TalkBack микрофон на фейдер и использовать его как микрофона оператора. В нашем случае это не требуется.

| Snapshot Configuration |                |                |            |          |
|------------------------|----------------|----------------|------------|----------|
| Label                  |                |                |            |          |
| ARV                    |                |                |            |          |
| Faders                 |                |                | Studio     |          |
| Fader 01               | Fader 08       | Fader 15       | 🔽 Program  | 🗆 Cue    |
| MIC 1 🔻                | JM ▼           | None 🔻         | 🔲 Audition | 🗆 Sel    |
| Fader 02               | Fader 09       | Fader 16       | Sel Input  |          |
| MIC 2 🔻                | TEL 1 🔻        | None 🔻         | KRA        | -        |
| Fader 03               | Fader 10       | Fader 17       | Sel Out    |          |
| MIC 3 🗸                | TEL 2 🔻        | None 🔻         | None       | -        |
| Fader 04               | Fader 11       | Fader 18       |            |          |
| MIC 4 🗸                | None 🔻         | None 🔻         | Control    |          |
| Fader 05               | Fader 12       | Fader 19       | 🔽 Program  | 🗆 Cue    |
| None 🔻                 | KRA 🔻          | None 🔻         | Audition   | 🗆 Sel    |
| Fader 06               | Fader 13       | Fader 20       | Sel Input  |          |
| Djin A 🛛 🔻             | None 🔻         | None 🔻         | KRA        | -        |
| Fader 07               | Fader 14       | Talkback MIC   | Sel Out    |          |
| Djin B 🛛 🔻             | None 🔻         | Self-Control 🗌 | None       | -        |
|                        |                |                |            |          |
|                        |                |                | 1          | 1        |
| Configure Inp          | outs & Outputs |                | 🗹 ок       | X Cancel |

В группе настроек Studio выбирается какой сигнал будет выбран для контроля по умолчанию в акустических мониторах студии и какой источник будет выбираться для контроля при нажатии кнопки Sel.

В группе настроек Control выбирается какой сигнал будет выбран для контроля по умолчанию в акустических мониторах студии и какой источник будет выбираться для контроля при нажатии кнопки Sel.

По умолчанию контролируем шину Program.

## Назначение источников на программную шину.

Каждый источник должен по умолчанию отдавать сигнал в программную шину Program, микрофоны дополнительно назначаются на шину Audition, предназначенную для формирования сигнала для записи.

В окне Snapshot Configuration нажмем кнопку Configure Inputs & Outputs:

## 📕 Configure Inputs & Outputs

Label 1 MIC 1 2 MIC 2 9 MIC 3 10 MIC 4 33 IN 33 35 IN 35 37 IN 37 39 IN 39 81 KRA 83 DIG 83 85 DIG 85 87 DIG 87 89 Djin A 91 Djin B 93 JM 95 PFL 102 TEL 1

# ARV

\_-Inputs-

Input

| Config        | • |   | Output | Label    | Config        |
|---------------|---|---|--------|----------|---------------|
| Click to [CON |   | ▶ | 49     | OUT 49   | Click to [CON |
| Click to [CON |   |   | 51     | OUT 51   | Click to [CON |
| Click to [CON |   |   | 53     | OUT 53   | Click to [CON |
| Click to [CON |   |   | 55     | OUT 55   | Click to [CON |
| Click to [CON |   |   | 81     | DIG_81   | Click to [CON |
| Click to [CON |   |   | 83     | DIG_83   | Click to [CON |
| Click to [CON |   |   | 85     | DIG_85   | Click to [CON |
| Click to [CON |   |   | 87     | DIG_87   | Click to [CON |
| Click to [CON |   |   | 89     | DIG_89   | Click to [CON |
| Click to [CON |   |   | 91     | DIG_91   | Click to [CON |
| Click to [CON |   |   | 93     | DIG_93   | Click to [CON |
| Click to [CON |   |   | 95     | DIG_95   | Click to [CON |
| Click to [CON |   |   | 101    | to_TEL_1 | Click to [CON |
| Click to [CON |   |   | 109    | to_TEL_2 | Click to [CON |
| Click to [CON |   |   |        |          |               |
| Click to [CON |   |   |        |          |               |
| Click to [CON | ▼ |   |        |          |               |

×

Выберем источник MIC 1, нажмем Config. В поле Routing поставим галочки Program и Audition.

| SnapShot Input                          |                                              |                                         |                           |             |
|-----------------------------------------|----------------------------------------------|-----------------------------------------|---------------------------|-------------|
| ARV                                     | MIC 1                                        |                                         |                           |             |
| Routing<br>Program<br>Audition<br>Aux 1 | Balance/Panorama                             | Digital Sound F<br>Compressor<br>Active | Processes<br>/Limiter<br> | Configure   |
| Aux 2                                   |                                              | Active                                  |                           | Configure   |
| Buttons<br>CUE<br>ON Button             | Digital Gain 0 db<br>-12 -8 -4 0 +4 +8 +12db | Equalizer<br>Active                     |                           | Configure   |
| OFF Button                              | -12 -8 -4 0 +4 +8 +12db                      | Low Pass Fil                            | ter                       | 1           |
| -                                       |                                              | Active                                  |                           | Configure   |
| Fader<br>-? -70 -!                      | Udb<br>50 -30 -24 -18 -12 -6 0 6 12          | High Pass Fi                            | lter                      | 1           |
|                                         |                                              | Active                                  |                           | Configure   |
| -? -70 -!                               | 50 -30 -24 -18 -12 -6 0 6 12                 |                                         | 1 H<br>1 H<br>1 H         | Load Preset |
|                                         |                                              |                                         | 🚺 ок                      | Cancel      |

Нажмем ОК.

Повторим операцию еще 5 раз - для остальных 3 микрофонов и 2 гибридов.

| RV                                   | Djin A                                                                      |                                         |                        |             |
|--------------------------------------|-----------------------------------------------------------------------------|-----------------------------------------|------------------------|-------------|
| Routing Program Audition Aux 1 Aux 2 | Balance/Panorama<br>-15 (L) 0 +15 (R)                                       | Digital Sound I<br>Compressor<br>Active | Processes-<br>/Limiter | Configure   |
| Buttons CUE ON Button OEE Button     | Digital Gain 0 db<br>-12 -8 -4 0 •4 •8 •12db<br>-11 -12 -8 -4 0 •4 •8 •12db | Equalizer<br>Active                     |                        | Configure   |
|                                      | -12 -8 -4 0 +4 +8 +12db                                                     | Active                                  |                        | Configure   |
| -? - <u>70</u> -50                   |                                                                             | High Pass Fi                            | lter                   |             |
|                                      |                                                                             | Active                                  |                        | Configure   |
| -? -70 -50                           | ) -30 -24 -18 -12 -6 0 6 12                                                 |                                         |                        | Load Preset |

Для источников Djin A, Djin B, JM и KRA достаточно в поле Routing установить только галочку Program:

## Настройка динамической обработки

Динамическую обработку включаем только для микрофонов и телефонных гибридов.

## Настройка динамической обработки для микрофона.

Перейдем в Programmable Configuration - Preset Configuration

| Forum Setup                |                                    |
|----------------------------|------------------------------------|
| Administration             | Preset Configuration               |
| Hardware Configuration     | Presets                            |
| Programmable Configuration | Id 🛆 Label Config                  |
|                            |                                    |
|                            |                                    |
| Programmable Keys          |                                    |
|                            |                                    |
| 7 7                        |                                    |
|                            |                                    |
| Mic Group Configuration    | <no data="" display="" to=""></no> |
|                            |                                    |
|                            |                                    |
|                            |                                    |
| Preset Configuration       |                                    |
| Treset comgutation         |                                    |
|                            |                                    |
|                            |                                    |
| SnapShot Configuration     | и и и н н н <b>ч</b> х <b>с</b>    |
| onaponoc configuration     |                                    |
|                            | Import Presets Export Presets      |
| Firmware Upgrade           |                                    |

Для добавления нового пресета нажмем кнопку "+".

| F Forum Setup              |                       |
|----------------------------|-----------------------|
| Administration             | Preset Configuration  |
| Hardware Configuration     | Presets               |
| Programmable Configuration | Id △ Label Config     |
|                            | ▶ 1 Click to [CONFIG] |
|                            |                       |
| Programmable Keys          |                       |
|                            |                       |
| 1 1 -                      |                       |
| <b>1</b>                   |                       |
| Mic Group Configuration    |                       |
|                            |                       |
|                            |                       |
|                            |                       |
| Preset Configuration       |                       |
|                            |                       |
|                            |                       |
|                            |                       |
| SnapShot Configuration     |                       |
|                            | Import Presets        |
| Firmware Upgrade           |                       |

Далее, для задания имени пресета требуется нажать в поле Label, затем нажать на появившийся символ "три точки".

В открывшемся окне зададим имя пресета - MIC.

| Preset C     | onfiguration | × |
|--------------|--------------|---|
| Label<br>MIC |              |   |
|              | OK Cance     | 2 |

Нажмем ОК.

Для редактирования пресета нажмем Click to Config в поле Config

| E Digital Sound Processes |           |
|---------------------------|-----------|
| mic<br>Compressor/Limiter |           |
| Active 🗹                  | Configure |
| Noise Gate                |           |
| Active                    | Configure |
| Equalizer                 |           |
| Active                    | Configure |
| Low Pass Filter           |           |
| Active                    | Configure |
| High Pass Filter          |           |
| Active 🗌                  | Configure |
| 🗸 ок                      | Cancel    |

Поставим галочку Active для Compressor/Limiter и нажмем соответствующую кнопку Configure.

Внимание! Приведенные ниже настройки всего лишь пример, параметры для настройки компрессора/лимитера зависит от многих факторов, таких как особенности голоса ведущего и акустическая обработка студии.

Настроим степень сжатия, порог срабатывания, время атаки и релиза, а также финальное усиление.

ЗАО «Трактъ» Санкт-Петербург, 2013 г.

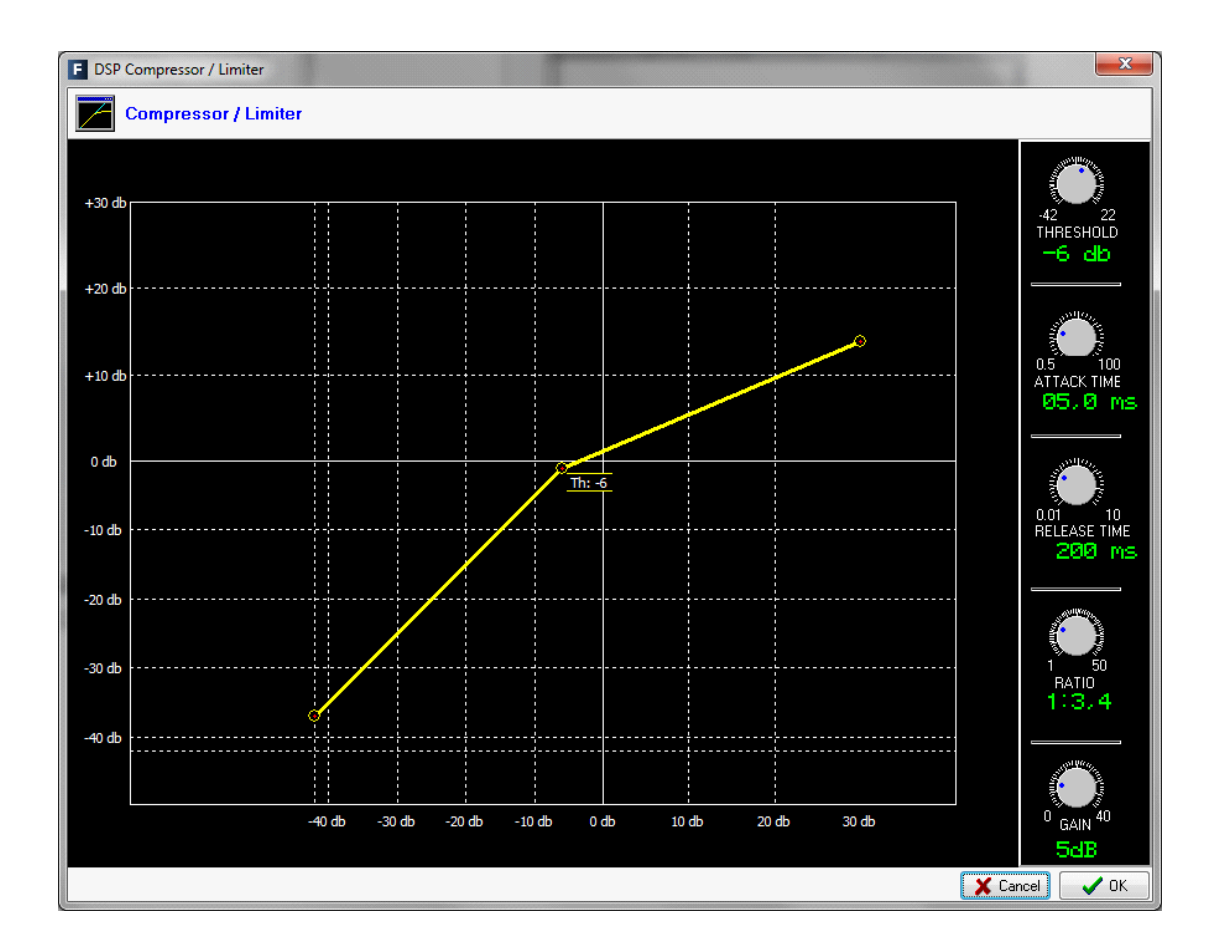

Нажмем ОК.

| E Digital Sound I | Processes |           |
|-------------------|-----------|-----------|
| mic<br>Compressor | /Limiter  |           |
| Active            | •         | Configure |
| Noise Gate        |           |           |
| Active            |           | Configure |
| Equalizer         |           |           |
| Active            |           | Configure |
| Low Pass Fi       | ter       |           |
| Active            |           | Configure |
| High Pass Fi      | lter      |           |
| Active            |           | Configure |
|                   | 🗸 ок      | Cancel    |

В предыдущем окне поставим галочку Active для High Pass Filter и нажмем соответствующую кнопку Configure.

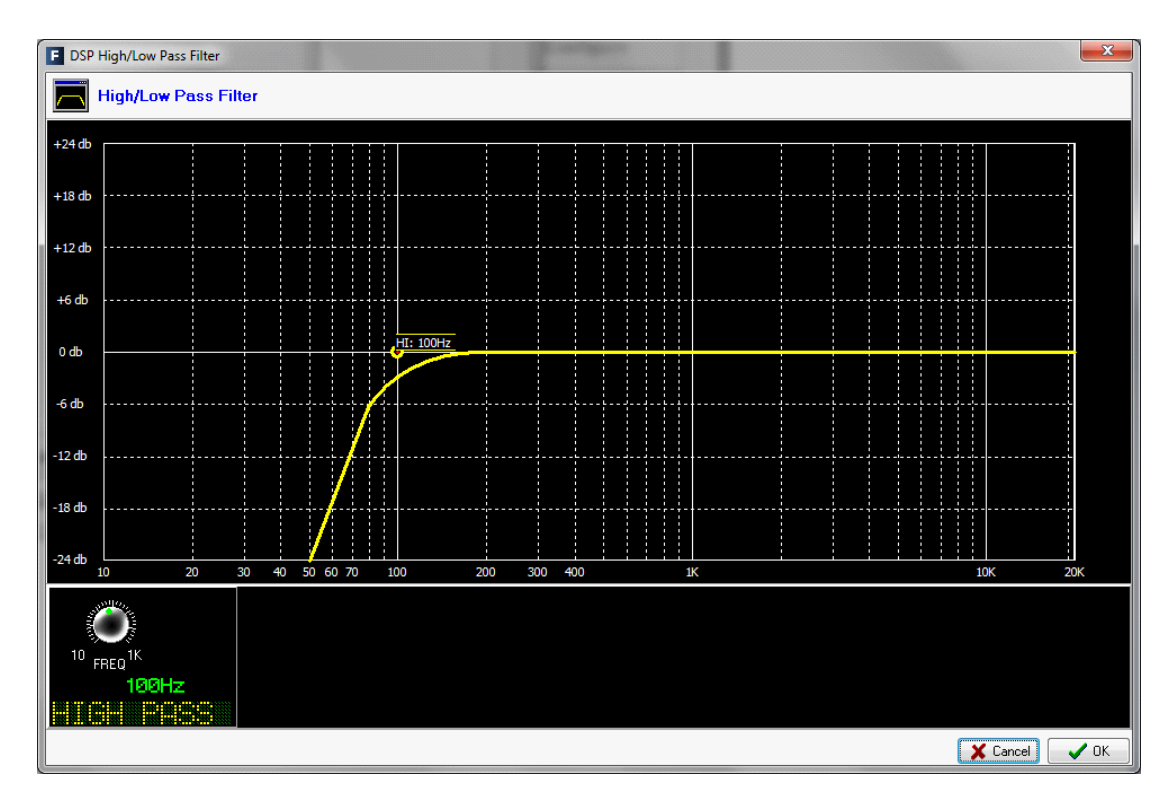

Выберем частоту среза, например 100 Гц.

Нажмем ОК.

Вернемся в предыдущее окно и еще раз нажмем ОК, тем самым сохраним сделанные изменения.

Теперь, когда у нас есть пресет с настройками динамической обработки для микрофона необходимо применить его.

Переходим в настройки SnapShot в Programmable Configuration -> SnapShot Configuration -> Configure Input & Outputs

| R   | v     |        |               |   |   |              |        |            |                |
|-----|-------|--------|---------------|---|---|--------------|--------|------------|----------------|
| 'np | outs  |        |               |   |   | Out          | puts   |            |                |
| Γ   | Input | Label  | Config        | * | 1 | Π            | Output | Label      | Config         |
| ┢   | 1     | MIC 1  | Click to [CON |   |   | $\mathbf{F}$ | 57     | Line 1 OUT | Click to [CONF |
| Γ   | 2     | MIC 2  | Click to [CON |   |   | П            | 59     | OUT 59     | Click to [CONF |
| Γ   | 17    | MIC 3  | Click to [CON |   |   | Π            | 61     | HPH GUEST  | Click to [CONF |
| Γ   | 18    | MIC 4  | Click to [CON |   |   | Π            | 63     | OUT 63     | Click to [CONF |
| Γ   | 33    | Table2 | Click to [CON |   |   |              | 81     | DIG_81     | Click to [CONF |
| Г   | 35    | AN 2   | Click to [CON |   |   | Π            | 83     | DIG_83     | Click to [CONF |
| Γ   | 37    | Line1  | Click to [CON |   |   | Π            | 85     | DIG_85     | Click to [CONF |
| Γ   | 39    | AN 4   | Click to [CON |   |   | Π            | 87     | DIG_87     | Click to [CONF |
| Г   | 81    | KRA    | Click to [CON |   |   | Π            | 89     | AES to KRA | Click to [CONF |
| Γ   | 83    | AES 2  | Click to [CON |   |   | П            | 91     | DIG_91     | Click to [CONF |
| Γ   | 85    | AES 3  | Click to [CON |   |   | Π            | 93     | DIG_93     | Click to [CONF |
| Γ   | 87    | AES 4  | Click to [CON |   |   |              | 95     | AUD to REC | Click to [CONF |
|     | 89    | DJIN A | Click to [CON |   |   |              | 101    | TEL_101    | Click to [CONF |
| Γ   | 91    | DJIN B | Click to [CON |   |   | Γ            |        |            |                |
| Γ   | 93    | MC     | Click to [CON |   | 1 |              |        |            |                |
| Γ   | 95    | PFL    | Click to [CON |   |   |              |        |            |                |
| Г   | 102   | TEL    | Click to [CON | - | 1 |              |        |            |                |

Нажмем Config для источника MIC 1

| RV                                      |             | MIC 1                                       |                                                                   |
|-----------------------------------------|-------------|---------------------------------------------|-------------------------------------------------------------------|
| Routing<br>Program<br>Audition<br>Aux 1 | <b>&gt;</b> | Balance/Panorama                            | Digital Sound Processes<br>Compressor/Limiter<br>Active Configure |
| Aux 2                                   |             | 13(L) 0 115(l                               | Active Configure                                                  |
| Buttons<br>CUE<br>ON Button             |             | Digital Gain 0 d<br>-12 -8 -4 0 +4 +8 +12db | b Equalizer<br>Active Configure                                   |
| OFF Button                              |             | -12 -8 -4 0 +4 +8 +12db                     | Low Pass Filter Active Configure                                  |
| Fader<br>-? -7                          | 0 -50       |                                             | High Pass Filter                                                  |
| -? -7                                   | 0 -50       | ) -30 -24 -18 -12 -6 0 6 12                 | Load Prese                                                        |

Нажмем кнопку Load Preset

|                    | Select a Digital Sound Process preset |    |   |       |            |   |   |     |      |
|--------------------|---------------------------------------|----|---|-------|------------|---|---|-----|------|
|                    |                                       | Id | Δ | Label |            |   |   |     |      |
|                    | ۶                                     |    | 1 | MIC   |            |   |   |     |      |
|                    |                                       |    |   |       |            |   |   |     |      |
|                    |                                       |    |   |       |            |   |   |     |      |
| Contraction of the |                                       |    |   |       |            |   |   |     |      |
|                    |                                       |    |   |       |            |   |   |     |      |
|                    |                                       |    |   |       |            |   |   |     |      |
|                    |                                       |    |   |       |            |   |   |     |      |
|                    |                                       |    |   |       |            |   |   |     |      |
|                    |                                       |    |   |       |            |   |   |     |      |
|                    |                                       |    |   |       |            |   |   |     |      |
|                    |                                       |    |   |       |            |   |   |     |      |
|                    |                                       |    |   |       |            |   |   |     |      |
|                    |                                       |    |   |       | <b>√</b> o | ĸ | X | Car | ncel |
|                    |                                       |    |   |       |            |   |   |     |      |

Выберем пресет МІС, нажмем ОК.

В предыдущем окне отобразиться активация параметров динамической обработки, настроенных в пресете - появятся галочки Active в полях Compressor/Limiter и High Pass Filter

| RV             |        | MIC 1                             |                 |                       |             |
|----------------|--------|-----------------------------------|-----------------|-----------------------|-------------|
| Routing        |        | Balance/Panorama                  | Digital Sound F | Processes<br>/Limiter |             |
| Program        | ~      |                                   | Activo          |                       | Configure   |
| Audition       | ✓      |                                   | Active          | V                     | comgure     |
| Aux 1          |        | -15 (L) 0 +15 (R)                 | Noise Gate      |                       |             |
| Aux 2          |        |                                   | Active          |                       | Configure   |
| Buttons        |        | Digital Gaip 0 db                 | Equalizer       |                       |             |
| CUE            |        | -12 -8 -4 0 +4 +8 +12db           | Equalizer       |                       |             |
| ON Button      |        |                                   | Active          |                       | Configure   |
| OFF Button     |        |                                   | Low Pass Fil    | ter                   |             |
|                |        |                                   | Active          |                       | Configure   |
| Fader<br>-? -? | '0 -50 | 0 db<br>-30 -24 -18 -12 -6 0 6 12 | High Pass Fi    | lter                  |             |
| Ц<br>Г         |        |                                   | Active          | •                     | Configure   |
| -? -7          | '0 -50 | -30 -24 -18 -12 -6 0 6 12         |                 |                       | Load Preset |

Еще раз нажмем ОК и повторим операцию для остальных трех микрофонов.

## Настройка динамической обработки для телефонного гибрида.

Настройка динамический обработки для телефонного гибрида полностью идентична настройке для микрофона.

Сначала создаем пресет с настройками для гибрида.

Ниже приведен пример настройки параметров обработки для гибрида.

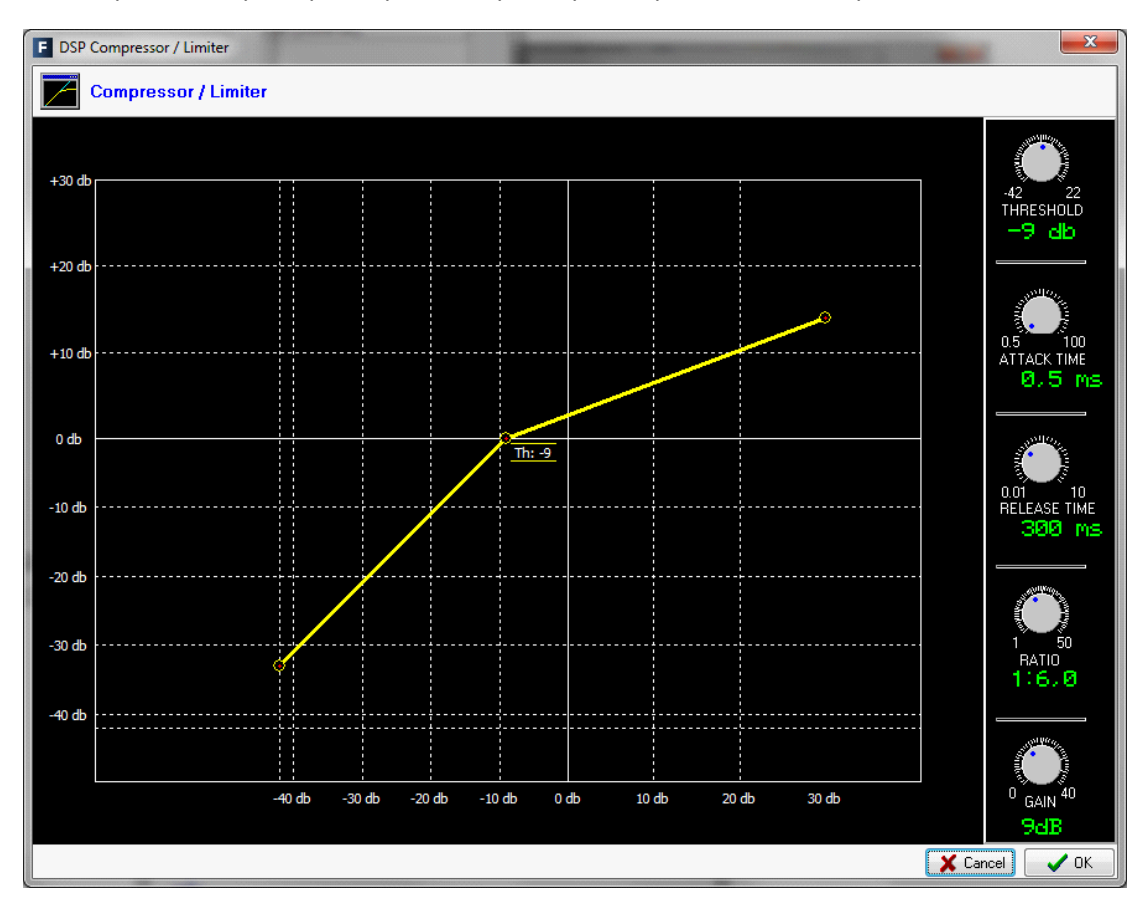

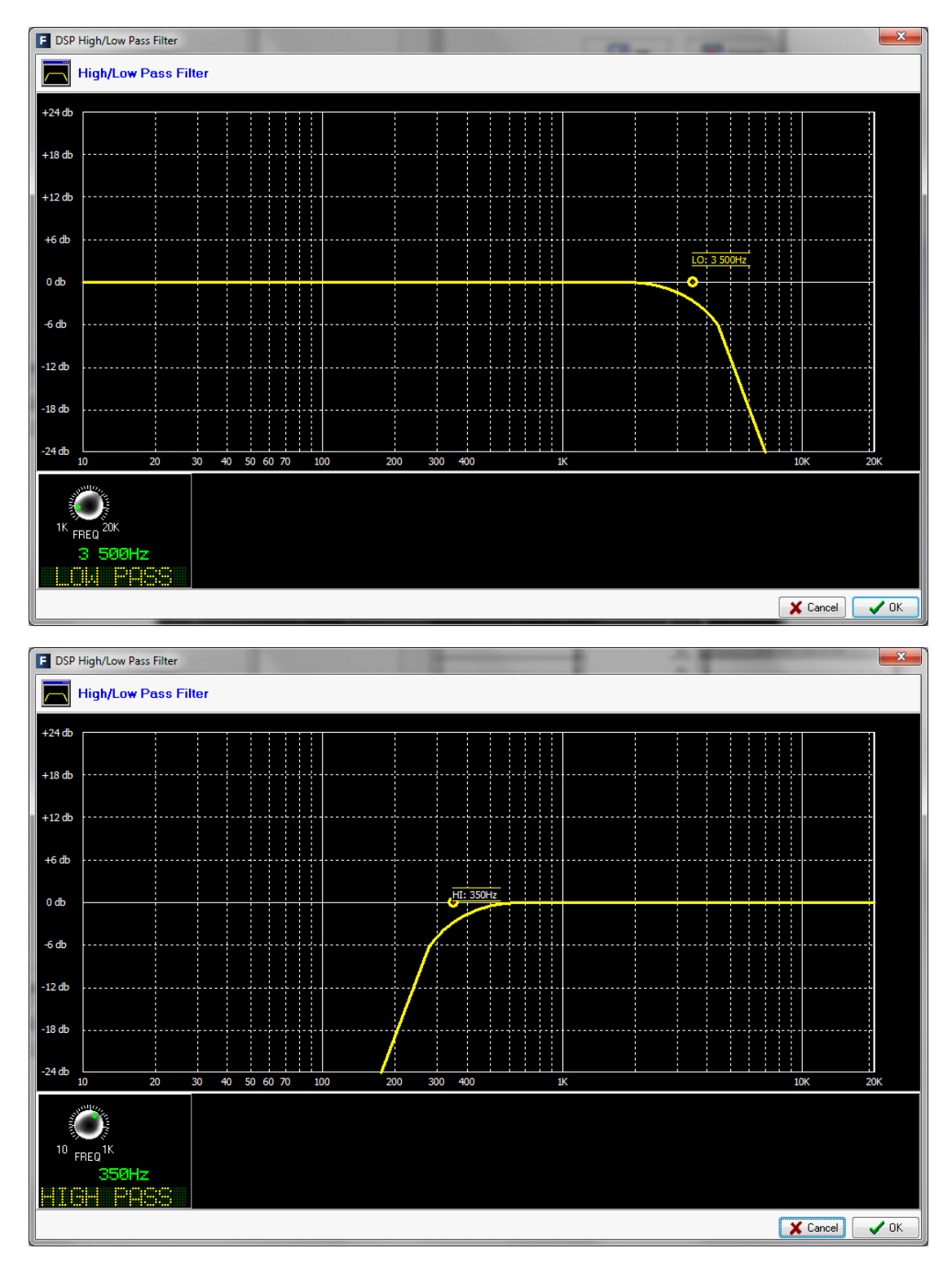

После того, как создали пресет, его нужно применить к источникам TEL 1 и TEL 2 в SnapShot Configuration.

Готово.

## Настройка выходов пульта. Связывание выходных шин с физическими выходами пульта.

Теперь, когда настроены источники пульта, необходимо связать выходные шины пульта с физическими выходами пульта.

Назначим на первый AES выход первого AES модуля FR02 программную шину пульта, с которой будет отдаваться сигнал в KPA:

| F Forum Setup                         |          |           |                                  |                   | X  |
|---------------------------------------|----------|-----------|----------------------------------|-------------------|----|
| Administration I/O Configuration      |          |           | n                                |                   |    |
| Hardware Configuration                | - Inputs |           |                                  |                   |    |
|                                       | Id       | △ Label   | Model                            | Config            |    |
|                                       | •        | 1 MIC 1   | FR03 - MIC/LIN Audio Card        | Click to [CONFIG] | 11 |
|                                       |          | 2 MIC 2   | FR03 - MIC/LIN Audio Card        | Click to [CONFIG] |    |
| Board Configuration                   |          | 9 MIC 3   | FR03 - MIC/LIN Audio Card        | Click to [CONFIG] |    |
|                                       |          | 10 MIC 4  | FR03 - MIC/LIN Audio Card        | Click to [CONFIG] |    |
|                                       |          | 33 IN 33  | FR04 - Analog Audio Inputs Card  | Click to [CONFIG] |    |
|                                       |          | 35 IN 35  | FR04 - Analog Audio Inputs Card  | Click to [CONFIG] |    |
|                                       |          | 37 IN 37  | FR04 - Analog Audio Inputs Card  | Click to [CONFIG] |    |
| Mixer Bus Configuration               |          | 39 IN 39  | FR04 - Analog Audio Inputs Card  | Click to [CONFIG] |    |
| · · · · · · · · · · · · · · · · · · · |          | 81 KRA    | FR02 - Digital Audio I/O Card    | Click to [CONFIG] |    |
|                                       |          | 83 DTC 83 | ER02 - Digital Audio I/O Card    | Click to [CONEIG] |    |
|                                       | Output   | s         |                                  |                   |    |
|                                       | Id       | △ Label   | Model                            | Config            |    |
| I/O Configuration                     | Þ        | 49 OUT 49 | FR05 - Analog Audio Outputs Card | Click to [CONFIG] |    |
|                                       |          | 51 OUT 51 | FR05 - Analog Audio Outputs Card | Click to [CONFIG] |    |
|                                       |          | 53 OUT 53 | FR05 - Analog Audio Outputs Card | Click to [CONFIG] |    |
|                                       |          | 55 OUT 55 | FR05 - Analog Audio Outputs Card | Click to [CONFIG] |    |
|                                       |          | 81 DIG_81 | FR02 - Digital Audio I/O Card    | Click to [CONFIG] |    |
| Monitoring Configuration              |          | 83 DIG_83 | FR02 - Digital Audio I/O Card    | Click to [CONFIG] |    |
|                                       |          | 85 DIG_85 | FR02 - Digital Audio I/O Card    | Click to [CONFIG] |    |
|                                       |          | 87 DIG_87 | FR02 - Digital Audio I/O Card    | Click to [CONFIG] |    |
|                                       |          | 89 DIG_89 | FR02 - Digital Audio I/O Card    | Click to [CONFIG] |    |
| Programmable Configuration            |          | 01 DTC 01 | ER02 - Digital Audio I/O Card    | Click to [CONETG] |    |
| Firmware Upgrade                      |          |           |                                  |                   |    |

Переходим в Hardware Configuration -> I/O Configuration

В поле Outputs выберем выход DIG\_81 (id 81). Нажимаем Config. И еще раз Config.

| E Output Configuration  | ×    |
|-------------------------|------|
| <b>OUTPUT HW: 11.01</b> |      |
| Label                   | _    |
| DIG_81                  |      |
| Default Routing         |      |
| None                    | -    |
| Mono                    |      |
| Stereo                  |      |
| Mono                    |      |
| <u>.</u>                |      |
|                         | 🗸 ок |

В поле Label зададим новое имя – PGM to KRA, в поле Default Routing выберем Program

| E Output Configuration | x  |
|------------------------|----|
| OUTPUT HW: 11.01       |    |
| Label                  |    |
| PGM to KRA             |    |
| Default Routing        |    |
| Program 🚽              | ·] |
| Mono                   |    |
| Stereo                 |    |
| Mono                   |    |
|                        |    |
| ок                     |    |

Нажмем ОК. Готово.

Далее назначим первый AES выход второго AES модуля FR02 шину пульта Audition, с которой будет отдаваться сигнал для записи:

В поле Outputs выберем выход DIG\_89 (id 89). Нажимаем Config. И еще раз Config.

| Output Configuration       | X    |
|----------------------------|------|
| OUTPUT HW: 12.01           |      |
| Label                      |      |
| DIG_89                     |      |
| Default Routing            |      |
| None                       | -    |
| Mono                       |      |
| <ul> <li>Stereo</li> </ul> |      |
| Mono                       |      |
|                            |      |
|                            | 🖌 ок |

В поле Label зададим новое имя – AUD\_to\_REC, в поле Default Routing выберем Audition.

| F Output Configuration |
|------------------------|
| OUTPUT HW: 12.01       |
| Label                  |
| AUD_to_REC             |
| Default Routing        |
| Audition 👻             |
| Mono                   |
| Stereo                 |
| 🔘 Mono                 |
|                        |
| 🗸 ок                   |

Нажмем ОК. Готово.

Отдадим выход из КРА для использования в программе Джинн. Для этого на третий выход модуля FR.02 отдадим сигнал КРА.

| abel<br>KRA to RETR |  |
|---------------------|--|
| efault Routing      |  |
| (RA                 |  |
| Mono                |  |
| Stereo              |  |
| 🔘 Mono              |  |
|                     |  |

Для того, чтобы настроить выход программы на измеритель уровня, на первый выход модуля FR.02 нужно назначить программную шину.

| PGM to VUMETER     | 1 |
|--------------------|---|
| efault Routing     |   |
| PGM 1              |   |
| Mono               |   |
| Stereo             |   |
| 🔘 Mono             |   |
| ) Stereo<br>) Mono |   |

Далее назначим 3 стерео выход аналогового модуля FR05 программную шину пульта, с которой будет отдаваться сигнал для контроля в наушниках гостей в студии. В поле Outputs выберем выход OUT\_53 (id 53). Нажимаем Config. И еще раз Config.

| E Output Configuration | X    |
|------------------------|------|
| OUTPUT HW: 07.05       |      |
| Label                  | _    |
| OUT 53                 |      |
| Default Routing        |      |
| None                   | •    |
| Mono                   |      |
| Stereo                 |      |
| Mono                   |      |
|                        |      |
|                        | 🖌 ок |

В поле Label зададим новое имя – PGM\_to\_Guest\_HPH, в поле Default Routing выберем Program.

| E Output Configuration     | <b>— X</b> |
|----------------------------|------------|
| OUTPUT HW: 07.05           |            |
| Label                      |            |
| PGM_to_Guest_HPH           |            |
| Default Routing            |            |
| Program                    | -          |
| Mono                       |            |
| <ul> <li>Stereo</li> </ul> |            |
| Mono                       |            |
|                            |            |
|                            |            |
|                            | 🖌 ок       |
| Mono<br>Stereo<br>Mono     | 🚺 ок       |

Нажмем ОК. Готово.

## Загрузка готовой конфигурации в пульт

Теперь самое главное - после завершения всех настроек необходимо вернуться в Administration - Configurations

ЗАО «Трактъ» Санкт-Петербург, 2013 г.

| Forum Setup            |                                          |
|------------------------|------------------------------------------|
| Administration         | Configurations                           |
| Configurations         | Offline Operations Import Export         |
|                        |                                          |
| User Configuration     | Online Operations                        |
|                        | ConnectForum IP address:172.31.1.10Reset |
| About Forum Setup      | Read Send Configuration                  |
|                        |                                          |
| Hardware Configuration |                                          |
| Firmware Upgrade       |                                          |

Проверить, правильно ли в поле Forum IP address указан IP адрес пульта.

Нажать Connect.

Нажать кнопку Send Configuration (после установления соединения кнопка Send Configuration станет активной).

Дождаться подтверждения удачной загрузки конфигурации из ПО в пульт - в левом нижнем углу появится надпись Send Configuration: ОК

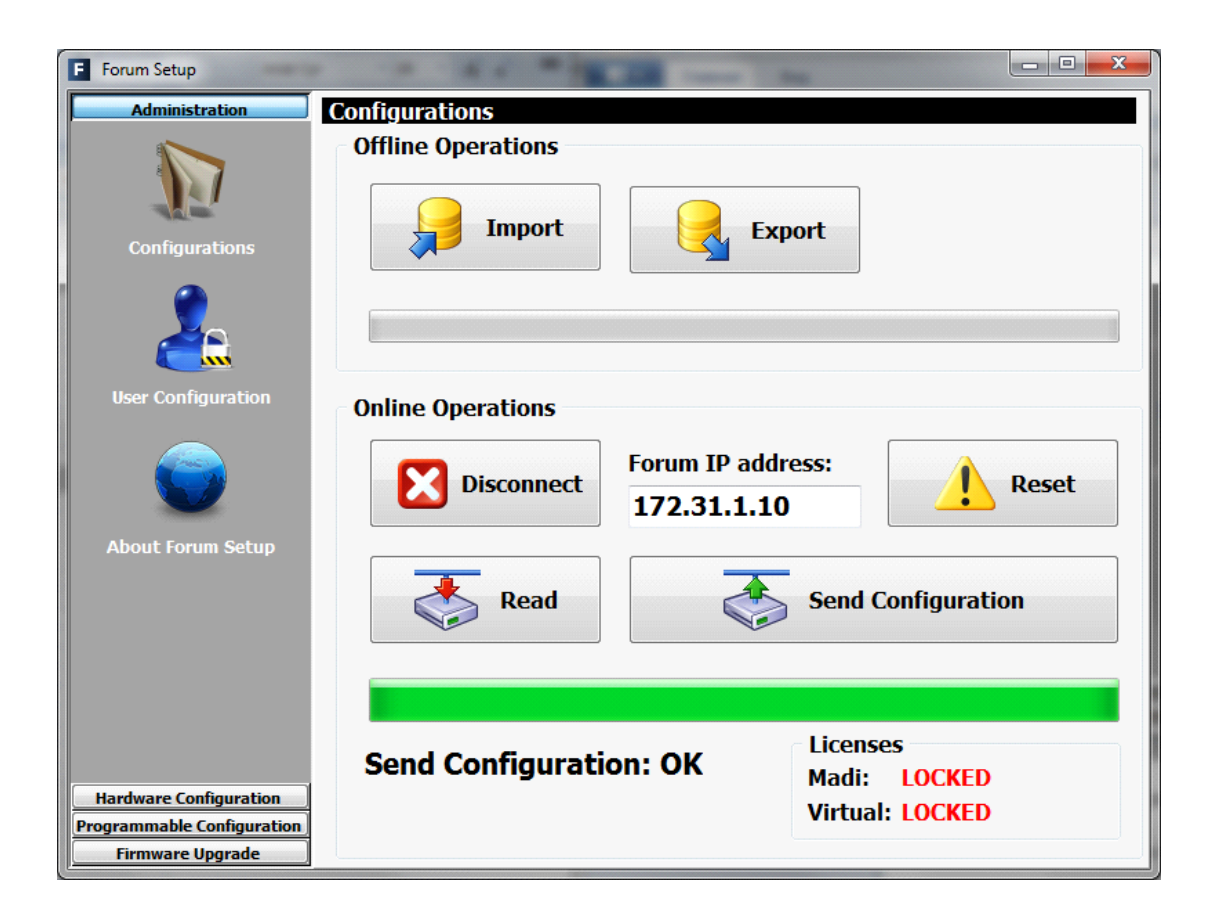

Готово.